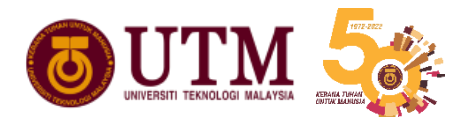

# Modul Pindah Kredit MyAIMS 27 September 2023

Jabatan Perkhidmatan Digital (UTMDigital)

# **PINDAH KREDIT\***

\*perincian syarat boleh dirujuk di dalam Peraturan Akademik

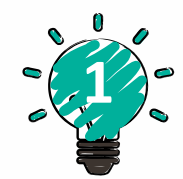

### VERTICAL

- a. Mohon semasa
   Daftar Program →
   minggu ke2 semester
   pertama pengajian
- b. 50% @ max 60%
   (gabungan kelayakan akademik + APEL C +MOOC + MC)
- c. Tanpa GRED
- d. Min Gred C (1-30) Min Gred B (31-50)

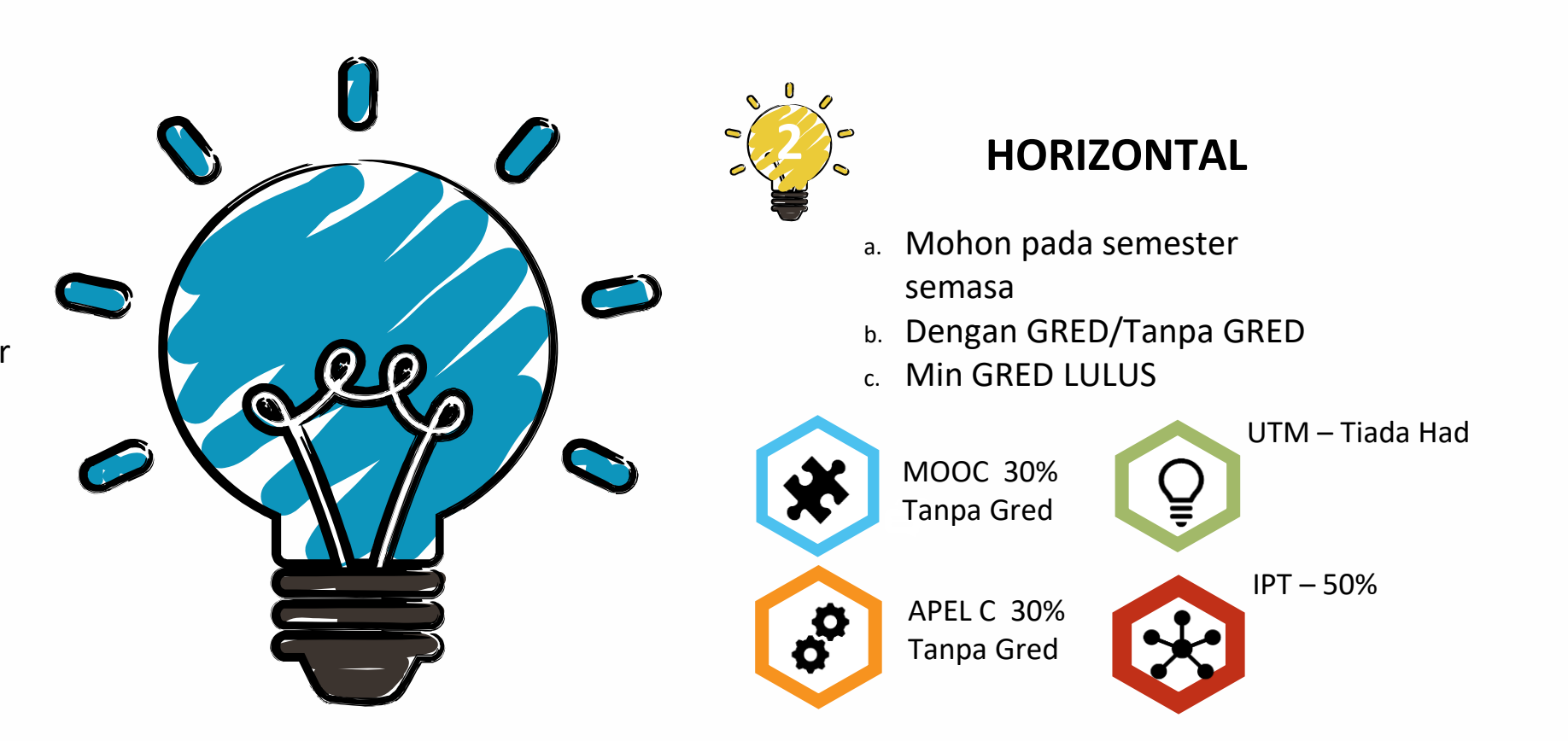

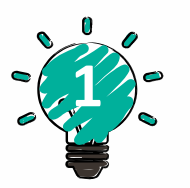

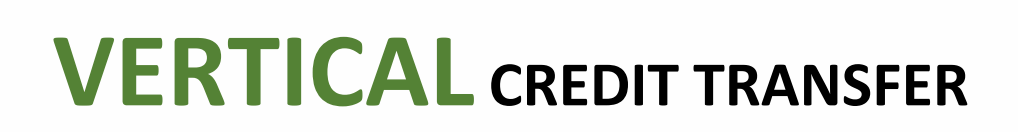

| NAME<br>STUDENT NO.<br>IC/ISID NO.<br>PASSPORT/OLD IC NO.<br>DATE OF BIRTH<br>CITIZENSHIP | <ul> <li>AFIQ BIN AZHAR</li> <li>B20EA0026</li> <li>990126027715</li> <li>26 JANUARY 1999</li> <li>MALAYSIA</li> </ul> | SESSION ADMITTED<br>MODE OF STUDY<br>FINAL CGPA<br>STATUS OF STUDY<br>DATE OF COMPLETION | : SEMESTER I<br>: FULL TIME<br>: 3.65<br>: COMPLETED<br>: 30 AUGUST 2023 |
|-------------------------------------------------------------------------------------------|----------------------------------------------------------------------------------------------------|------------------------------------------------------------------------------------------|--------------------------------------------------------------------------|
| GENDER<br>FACULTY                                                                         | MALE<br>: MALE<br>: CIVIL ENGINEERING<br>BACHELOR OF CIVIL ENGINEERING WITH                                            | DEGREE AWARDED * DEGREE * MINOR                                                          | BACHELOR OF CIVIL ENGINEERING WITH<br>HONOURS                            |
| PROFESSIONAL OR STATUTORY                                                                 | HONOURS                                                                                                    | * CLASS                                                                                  | :<br>:<br>: UNIVERSITI TEKNOLOGI MALAYSIA                                |
| BODY ACCREDITATION<br>LANGUAGE(S) OF INSTRUCTION                                          | : ENGLISH AND BAHASA MELAYU                                                                                            | TEACHING INSTITUTION<br>MODE OF IMPLEMENTATION                                           | : UNIVERSITI TEKNOLOGI MALAYSIA<br>:                                     |
| CODE<br>RECOGNIZED PRIOR KNOWLEDG                                                         | COURSE<br>E : DIPLOMA - FEEDER UTM                                                                                     | CREDIT HOURS                                                                             | GRADE STATUS                                                             |

#### CREDIT EXEMPTED:

| SEAA1011 | INTRODUCTION TO CIVIL ENGINEERING |
|----------|-----------------------------------|
| SEAA1023 | ENGINEERING SURVEYING             |
| SEAA1213 | ENGINEERING MECHANICS             |
| SEAA1422 | ENGINEERING DRAWING               |
| SEAA1513 | FLUID MECHANICS                   |
| SEAA1713 | SOIL MECHANICS                    |
| SSCE1693 | ENGINEERING MATHEMATICS I         |
| UHLB1112 | ENGLISH COMMUNICATION SKILLS      |

TOTAL CREDITS EXEMPTED : 20

#### SESSION 2020 / 2021 SEMESTER I

| SEAA2112 | CIVIL ENGINEERING MATERIALS            | 2 | A- |
|----------|----------------------------------------|---|----|
| SEAA2223 | MECHANICS OF MATERIALS AND STRUCTURES  | 3 | A  |
| SEAA2413 | COMPUTER PROGRAMMING                   | 3 | A  |
| SEAA2712 | ENGINEERING GEOLOGY AND ROCK MECHANICS | 2 | A  |
| SEAA2922 | WASTEWATER ENGINEERING                 | 2 | в  |
| UHLB2122 | ACADEMIC COMMUNICATION SKILLS          | 2 | A  |
|          |                                        |   |    |

# CREDIT EXEMPTED (CE)

Tidak dikira dalam PNG/PNGK tetapi dikira dalam norm graduat

Rekod di dalam transkrip adalah pada SEBELUM REKOD MENGIKUT SEMESTER HORIZONTAL CREDIT TRANSFER

| CODE         CARDEN         CARDEN         CARDEN         STATIS           SERUINDAW/RELISMENTER II                                                                                                    | COURSE       | : BACHELOR OF ENGINEERING (GEOMATICS)              |              |       |                                   |
|----------------------------------------------------------------------------------------------------|--------------|----------------------------------------------------|--------------|-------|-----------------------------------|
| SEXION 267 Series 1970 Series 1970 Series                                                                                                    | CODE         | COURSE                                             | CREDIT HOURS | GRADE | STATUS                            |
| BBBU3023<br>BBBU3033<br>BFURDORDBR/BC BURNY PROTOCE         2<br>3<br>3<br>3<br>3<br>3<br>3<br>3<br>3<br>3<br>3<br>3<br>3<br>3<br>3<br>3<br>3<br>3<br>3<br>3                                                                                                    | SESSION 2020 | / 2021 SEMESTER II                                 |              |       |                                   |
| SBEU3093         INTERCORPATIC SURVEYING TECHNOLOGY         3         B           SBEU3093         MAP FROMECTION         2         A-           SBEU3092         TECHNICAL WRITING         2         A-           SBEU4042         PRODUCTION         3         B-           SBEU4493         UROPERSIONAL PROJECTI         2         A-           SBEU4042         UNDERGRADUARE PROJECTI         2         A-           UKQA2032         CEMENTERRO         2         A-           UKQA2032         CEMENTERRO         2         A-           UKQA2032         CEMENTERRO         2         A-           UKQA2032         CEMENTERRO         2         A-           SESSION 200-KENTER KENDE         2         A-           SESSION 200-KENTER LINE         SESSION 200-KENTER LINE         SESSION 200-KENTER LINE           SESSION 200-KENTER LINE         SESSION 200-KENTER LINE         SESSION 200-KENTER LINE           SESSION 200-KENTER LINE         SESSION 200-KENTER LINE         SESSION 200-KENTER LINE         SESSION 200-KENTER LINE           SESSION 200-KENTER LINE         SESSION 200-KENTER LINE         SESSION 200-KENTER LINE         SESSION 200-KENTER LINE           SESSION 200-KENTER LINE         SESSION 200-KENTER LINE         SESSION 200-KE                                                                                                    | SBEU3323     | CADASTER SURVEY PRACTICE                           | 3            | A-    |                                   |
| SBEU3020         A.A.           SBEU3020         FCONNCAL WRITING         2         A.           SBEU4322         FCONNCAL WRITING         2         A.           SBEU4432         GOSANTAL AMANCEMENT AND INFLEMENTATION         3         B.           SBEU4432         COSANTAL AMANCEMENT AND INFLEMENTATION         2         A.           SBEU4432         COSANTAL AMANCEMENT AND INFLEMENTATION         2         A.           UKQA0202         CEMENTPERO         2         A.           UKQA0202         CEMENTPERO         2         A.           SESUANCE/ NULLITIVE CREDITS HOUSE : 61         .         .         .           SESUANCE/ NULLITIVE CREDITS HOUSE : 61         .         .         .         .           SESUANCE/ NULLITIVE CREDITS HOUSE : 66         .         .         .         .           SESUANCE/ NULLITIVE CREDITS HOUSE : 66         .         .         .         .           SESUANCE/ NULLITIVE CREDITS HOUSE : 65         .         .         .         .         .           SESUANCE/ NULLITIVE CREDITS HOUSE : 65         .         .         .         .         .           SESUANCE/ NULLITIVE CREDITS HOUSE : 66         .         .         .         .         .                                                                                                    | SBEU3523     | HYDROGRAPHIC SURVEYING TECHNOLOGY                  | 3            | в     |                                   |
| SBEU3922         TECNNCAL WRITING         2         A+           SBEU4392         TECNNCAL WRITING         2         A+           SBEU4392         DEORSPAILL MANACEMENT AND IMPLEMENTATION         3         B+           SBEU4392         DEORSPAILL MANACEMENT AND IMPLEMENTATION         3         B+           SBEU4392         DEORSPAILL MANACEMENT AND IMPLEMENTATION         3         B+           UKQAD322         CEMENTPRO         2         A+           UKQAD32         CEMENTPRO         2         A+           UKQAD32         CEMENTPRO         CPA : 3.72         CEMENTPRO           SESUON 2007/KEI SEMENTE H         SESUON 2007/KEI SEMENTE H         SESUON 2007/KEI SEMENTE H           SESUON 2007/KEI SEMENTE H         SESUON 2007/KEI SEMENTE H         SESUON 2007/KEI SEMENTE H           SESUU333         FUNDAMENTALOF SUVENING AND MAPPINO         2         C         C                                                                                                    | SBEU3893     | MAP PROJECTION                                     | 3            | A+    |                                   |
| BBEU1430         RNOFESSIONAL PRACTICE         2         A           BBEU4430         COESNTATAL AMANGEMENT AND IMPLEMENTATION         2         A-           UKQA0202         CEMENTRE AMANGEMENT AND IMPLEMENTATION         2         A-           UKQA0202         CEMENTRE AMANGEMENT AND IMPLEMENTATION         2         A-           UKQA0202         CEMENTRE AMANGEMENT AND IMPLEMENTATION         2         A-           UKQA0202         CEMENTRE AMANGEMENT AND IMPLEMENTATION         2         A-           UKQA0202         CEMENTRE AMANGEMENT AND IMPLEMENTATION         2         A-           UKQA0202         CEMENTRE MANGEMENT AND IMPLEMENTATION         3         B-           SESSION 2007// EVEL SEMENTER II         S         ML         Attended And Passed           SESSION 2007 / EVEL SEMENTER I         S         ML         Attended And Passed           SESSION 2007 / EVEL SEMENTER I         S         C         Credit Transfer           SESSION 2007 / EVEL SEMENTER I         S         C         Credit Transfer           SESSION 2007 / EVEL SEMENTER I         S         C         Credit Transfer           SESSION 2007 / EVEL SEMENTER I         S         C         Credit Transfer           SESSION 2007 / EVEL SEMENTER I         S         C                                                                                                    | SBEU3922     | TECHNICAL WRITING                                  | 2            | A+    |                                   |
| BBEU4049         GEORBATAL MANAGEMENT AND IMPLEMENTATION         3         B*           BBEU4049         UNDERGRADULTE PROJECT         2         A*           UKOAD030         CEMENTPERO         2         A*           GENERTS ENRED         ::::::::::::::::::::::::::::::::::::                                                                                                    | SBEU4342     | PROFESSIONAL PRACTICE                              | 2            | А     |                                   |
| BBEU1092         CNEMENTRENO         2         A-<br>2           URQA0202         CEMENTRENO         20         A+           GRA: 3.67         CPA: 3.72         CMENTRENO         20           CEMENTREND         20         A+         A+           DEANS LIST         CMENTRENDE         20         A+           SESUON 2029 / 201 SEMENTER IN         CMENTRENDE         SESUON 2029 / 201 SEMENTER IN           SESUON 2029 / 201 SEMENTER IN         SEMENTRENDE         SEMENTRENDE         SEMENTRENDE           SESUON 2029 / 201 SEMENTER IN         CMENTRENDE         SEMENTRENDE         SEMENTRENDE           SESUON 2021 / 202 SEMENTER I         SEMENTRENDE         SEMENTRENDE         SEMENTRENDE           SEBULI03         FUNDAMENTALOP SURVEYING AND MAPPING         3         C+         Credit Transfer           SEBULI04         ENGINEERING SURVEYING AND MAPPING         3         B         Credit Transfer           SEBULI04         SURVEY CARP II         3         B         Credit Transfer           SEBULI04         COMPTER FROGRAMMING         3         B         Credit Transfer           SEBULI04         COMPTER FROGRAMMING         3         B         Credit Transfer           SEBULI04         COMPTER FROGRAMING         3<                                                                                                    | SBEU4853     | GEOSPATIAL MANAGEMENT AND IMPLEMENTATION           | 3            | B+    |                                   |
| UKQA2032         CEMENTFERO         2         A+           CRA: 3.67         CPA: 3.72         CCAPUTA SERVED         20           CUMULATIVE CREDITS HOURS         :0                                                                                                    | SBEU4942     | UNDERGRADUATE PROJECT I                            | 2            | A-    |                                   |
| GPA : 3.67       C. CPA : 3.72         CREDITS BARNED :       ::::::::::::::::::::::::::::::::::::                                                                                                    | UKQA2032     | CEMENTFERO                                         | 2            | A+    |                                   |
| CREDITS BARNED : 20<br>CRUILATIVE CREDITS HOURS : 61<br>DEANS LIST<br>SESSION 2009 / 201 SEMESTER I<br>SEEU 3000 NUUSTRIAL TRAINING - PRACTICAL & SEMINAR 5 HL Attended And Passed<br>GRA : 0.00 CPA : 3.72<br>CREDITS BARNED : 5<br>CUMULATIVE CREDITS HOURS : 6<br>SESSION 201 / 202 SEMESTER I<br>SESSION 201 / 202 SEMESTER I<br>SESSI |              | GPA - 3.67 CPA - 3.72                              |              |       |                                   |
| CUMULATIVE CREDITS HOURS : 13<br>DEANS UST<br>BERNION 280/ ARI SEMISTER II<br>SBEU3905 INDUSTRIAL TRAINING - PRACTICAL & SEMINAR 5 HL Attended And Passed<br>CPA : 0.00 C.CPA : 3.72<br>C.CPA : 3.00 C.CPA : 3.72<br>C.CMULATIVE CREDITS HOURS : 6<br>SESSION 281/ ARZ SEMINET I<br>SBEU1013 FUNDAMENTALOP SURVEYING AND MAPPING 3 C.C Credit Transfer<br>SBEU1013 FUNDAMENTALOP SURVEYING AND MAPPING 3 C.C Credit Transfer<br>SBEU1035 FUNDAMENTALOP SURVEYING AND MAPPING 3 C.C Credit Transfer<br>SBEU1035 FUNDAMENTALOP SURVEYING AND MAPPING 3 C.C Credit Transfer<br>SBEU1035 FUNDAMENTALOP SURVEYING AND MAPPING 3 C.C Credit Transfer<br>SBEU1035 COMPUTE FROGRAMMING 3 C.C Credit Transfer<br>SBEU1035 CARTOGRAPHY<br>SBEU1035 CARTOGRAPHY CORS URVEYORS II<br>SBEU1035 CARTOGRAPHY<br>SBEU1035 CARTOGRAPHY<br>SBEU1035 CARTOGRAPHY<br>SBEU1035 CARTOGRAPHY<br>SBEU1035 CARTOGRAPHY<br>SBEU1035 CARTOGRAPHY<br>SBEU1035 CARTOGRAPHY<br>SBEU1045 SURVEY CAMP II<br>SBEU1045 SURVEY NON SURVEYORS II<br>SBEU1045 SURVEY CAMP II<br>SBEU105 CARTOGRAPHY<br>SBEU105 SURVEY NON SURVEYORS II<br>SBEU105 SURVEY CAMP II<br>SBEU105 SURVEY CAMP II<br>SBEU105 SURVEY NON SURVEYORS II<br>SBEU105 SURVEY CAMP II<br>SBEU205 SATELLITE POSITIONING I<br>SBEU205 SURVEY SURVEYORS II<br>SBEU205 SURVEY SURVEYORS II<br>SBEU205 SURVEY CAMP II<br>SBEU205 SURVEY CAMP II<br>SBEU205 SURVEY SURVEYORS II<br>SBEU205 SURVEY CAMP II<br>SBEU205 SURVEY SURVEYORS II<br>SBEU205 SURVEY CAMP II<br>SBEU205 SURVEY CAMP II<br>SBEU205 SURVEY CAMP II<br>SBEU205 SURVEY CAMP II<br>SBEU305 SURVEY CAMP II<br>SBEU305 SURVEY CAMP   |              | CREDITS FARNED 20                                  |              |       |                                   |
| DEANS LIST           SESSION BRD/ARL SEMESTER II           SEEU3905         INDUSTRIAL TRAINING - PRACTICAL & SEMINAR         S         HL         Attended And Passed                GFA : 0.00             CFA : 3.72<br>CERDITS BANNED             cfA : 0.07<br>CCMULATIVE CREDITS HOURS : 66            SESSION BRL/ARZ SEMESTER I         S         HL         Attended And Passed           SBEU1032         PUNDAMENTALOF SURVEYORS AND MAPPING         3         C         Credit Transfer           SBEU1032         PUNDAMENTALOF SURVEYORS         2         C         Credit Transfer           SBEU1033         ENGINEE MINOS SURVEYORS         3         C         Credit Transfer           SBEU1034         ENGINEE MINOS SURVEYORS III         3         B         Credit Transfer           SBEU135         ENGINEE MINOS SURVEYORS III         3         B         Credit Transfer           SBEU135         SURVEY CAMP II         1         HL         Attended And Passed           SBEU331         SURVEY CAMP II         2         B         Credit Transfer           SBEU332         SURVEY CAMP II         1         HL         Attended And Passed           SBEU3432         SURVEY CAMP II         3         B         Credit Transfer <td></td> <td>CUMULATIVE CREDITS HOURS : 61</td> <td></td> <td></td> <td></td>                                                                                                    |              | CUMULATIVE CREDITS HOURS : 61                      |              |       |                                   |
| SESSION 2020 / 2021 SEMESTER II         SBEU13905       INDUSTRIAL TRAINING - PRACTICAL & SEMINAR       5       HL       Attended And Passed         GPA : 0.00       CPA : 3.72       CREDITS EARNED       : 5         CUMULATIVE CREDITS HOURES : 6                                                                                                    |              | DEAN'S LIST                                        |              |       |                                   |
| SHUMAN CARE ALL TRAINED AT ALL TRAINED AND AND AND AND AND AND AND AND AND AN                                                                                                    | SESSION 2020 | / 2021 SEMESTER 111                                |              |       |                                   |
| BBELUSMO       INLUS IRAL INGUINGU - PRACTICAL & SEMINAR       5       HL       Attended And Passed            GPA:0.00         GPA:0.00         GPA:3.72         GREDITS EARNED         S.         CUMULATIVE CREDITS HOURS : 66         SESSION 2021/2022 SEMESTER I             Semestion 2021/2022 SEMESTER I             SBEU1030         FUNDAMENTALOF SURVEYING AND MAPPING         SBEU1032         FUNDAMENTALOF SURVEYING         SBEU103         SUNDER THEORY FOR SURVEYORS         2         C         C         Credit Transfer         SBEU103         SBEU1043         COMPTER PROGRAMMING         3         C+         Credit Transfer         SBEU103         SURVEYCAMP I         SBEU103         SURVEYCAMP II         3         C+         Credit Transfer         SBEU2350         SATELLTE POSITIONING 1         SBEU2350         SATELLTE POSITIONING 1         SBEU235         SATELLTE POSITIONING 1         SBEU235         SATELLTE POSITIONING 1         SBEU235         SATELLTE POSITIONING 1         SBEU235         SATELLTE POSITIONING 1         SBEU235         SATELLTE POSITIONING 1         SBEU235         SATELTER VIENTING         SBEU235         SATELTE POSITIONING 1         SBEU335         SURVEYCAMP II         II         HURGORAMETRY 1         SBEU335         SCORDAMETRY 1         SBEU335         SCORDAMIC SURVEYING         SBEU335         SCORDAMING         SBEU335         SEMOTE SENSING         SBEU335         SEMOTE SENSING         SBEU335         SEMOTE SENSING         SBEU335         SEMOTE SENSING         SBEU335         SEMOTE SENSING         SBEU335         SCORDAMICAL LINFORMATION SUSTEM         SBEU335         SEMONOMY         SBEU335         SEMONE SURVEYORS IL-ADVANCE LINEAR ALGEBRA         SBEU33         SEMONE SURVEYORS IL-ADVANCE LINEAR ALGEBRA         SBEU343         LAND LAW AND SURVEY REGULATION         SBEU343         LAND LAW AN                                                                                                    | appulace=    |                                                    | -            |       | Assess to the state of the second |
| GPA: 1.00       CPA: 3.72         CREDITS EARNED       :         SESSION 2021/2022 SEMENTER I             SBEU1013       FUNDAMENTALOP SURVEYING AND MAPPING       3       C+       Credit Transfer         SBEU1013       FUNDAMENTALOP SURVEYORS       2       C       Credit Transfer         SBEU1032       PHYSICS THEORY FOR SURVEYORS       2       C       Credit Transfer         SBEU1043       COMPUTER PROGRAMMING       3       B       Credit Transfer         SBEU1043       CARTOGRAPHY       3       C+       Credit Transfer         SBEU1153       CARTOGRAPHY       3       C+       Credit Transfer         SBEU12151       SURVEY CAMP II       1       HL       Attended And Passed         SBEU2152       SATELLTE PORSTONING I       2       C+       Credit Transfer         SBEU2153       SURVEY CAMP II       1       HL       Attended And Passed         SBEU21542       PHOTOGRAMMETRY I       2       C+       Credit Transfer         SBEU2163       SURVEY CAMP III       1       HL       Attended And Passed         SBEU2163       SURVEY CAMP III       1       HL       Attended And Passed         SBEU2163       SURVEY CAMP III                                                                                                    | SBEU3905     | INDUSTRIAL TRAINING - PRACTICAL & SEMINAR          | 5            | HL    | Attended And Passed               |
| CREEDTS EARNED       : 3         CUMULATIVE CREDITS HOURS       : 6         SESSION 2021 / 2022 SEMESTER I         SBEU1032       PHYSICS THEORY FOR SURVEYING AND MAPPING       3       C+       Credit Transfer         SBEU1032       PHYSICS THEORY FOR SURVEYING       3       B       Credit Transfer         SBEU1032       PHYSICS THEORY FOR SURVEYORS       2       C       Credit Transfer         SBEU1033       COMPUTER PROGRAMMING       3       C+       Credit Transfer         SBEU2151       SURVEY CAMP II       1       HL       Attended And Passed         SBEU2151       SURVEY CAMP II       2       C+       Credit Transfer         SBEU2151       SURVEY CAMP II       2       C+       Credit Transfer         SBEU2252       SATELLTE POSITIONIG I       2       B-       Credit Transfer         SBEU3161       SURVEY CAMP II       2       B-       Credit Transfer         SBEU3231       HYDROGRAPHIC SURVEYING       3       B-       Credit Transfer         SBEU3136       SURVEY CAMP II       1       HL       Attended And Passed         SBEU32316       SURVEY CAMP II       3       B-       Credit Transfer         SBEU3430       REMOTE SENSING                                                                                                    |              | GPA: 0.00 CPA: 3.72                                |              |       |                                   |
| CUMULATIVE CREDITS HOURS : 64         SESSION 2021/2022 SURVEYING AND MAPPING         SURVEYING AND MAPPING         3       C*       Credit Transfer         SBEU1032       PHYSICS THEORY FOR SURVEYORS       2       C       Credit Transfer         SBEU1033       COMPUTER PROGRAMMING         SBEU1033       CARTOGRAPHY         3       C*       Credit Transfer         SBEU131       MENTER FOORAMMING         SBEU2131       MENTER FOORAMMING         SURVEYORS III       3       C*       Credit Transfer         SBEU2131       MENTELTE FOORTOONING I         2       C*       Credit Transfer         SBEU2452       PHOTOGRAMMETRY I         SBEU2452       PHOTOGRAMMETRY I         1       HL       Attended And Paseed         SBEU2452       PHOTOGRAMMETRY I         SBEU3161       SURVEYING         SBEU4502       GEOBESY I         S                                                                                                    |              | CREDITS EARNED : 5                                 |              |       |                                   |
| SSSION 2021 / 2022 SEMESTER I           SBEU 1013         FUNDAMENTALOF SURVEYING AND MAPPING         3         C+         Credit Transfer           SBEU 1032         FHYSICS THEORY FOR SURVEYORS         2         C         Credit Transfer           SBEU 1033         COMPUTER PROGRAMMING         3         B         Credit Transfer           SBEU 1033         CARTOGRAPHY         3         C+         Credit Transfer           SBEU 115         SURVEY CAMP II         3         B+         Credit Transfer           SBEU 2151         SURVEY CAMP II         1         HL         Attended And Paseed           SBEU 2252         SATELLITE FOSTIONING I         2         C+         Credit Transfer           SBEU 2251         SURVEY CAMP II         2         C+         Credit Transfer           SBEU 2313         HED GRAMMETRY I         2         C+         Credit Transfer           SBEU 2452         SATELLITE FOSTIONING I         3         B+         Credit Transfer           SBEU 2451         HED GRAMMETRY I         2         C+         Credit Transfer           SBEU 2452         SATELLITE FOSTIONING I         3         B+         Credit Transfer           SBEU 2453         HED GRAMATION SURVEY INS         3         B+ </td <td></td> <td>CUMULATIVE CREDITS HOURS : 66</td> <td></td> <td></td> <td></td>                                                                                                    |              | CUMULATIVE CREDITS HOURS : 66                      |              |       |                                   |
| SBEU1013       FUNDAMENTALOP SURVEYING AND MAPPING       3       C+       Credit Transfer         SBEU1032       FHYSICS THEORY FOR SURVEYORS       2       C       Credit Transfer         SBEU1032       FENCINEERING SURVEYING       3       B       Credit Transfer         SBEU1033       COMPUTER PROGRAMMING       3       C+       Credit Transfer         SBEU103       CARTOGRAPHY       3       C+       Credit Transfer         SBEU1150       CARTOGRAPHY       3       B+       Credit Transfer         SBEU2151       SURVEY CAMP II       1       HL       Attended And Passed         SBEU2425       SATELLTE POSITIONING I       2       B-       Credit Transfer         SBEU2431       HYDROGRAPHIC SURVEYING       3       C       Credit Transfer         SBEU2432       SATELLTE POSITIONING I       2       B-       Credit Transfer         SBEU2433       HYDROGRAPHIC SURVEYING       3       B-       Credit Transfer         SBEU3433       SURVEY CAMP III       1       HL       Attended And Passed         SBEU3433       FIELD ASTRONOMY       3       B-       Credit Transfer         SBEU433       LAND LAW AND SURVEY REGULATION       3       B-       Credit Transfer                                                                                                    | SESSION 2021 | 2022 SEMESTER I                                    |              |       |                                   |
| SBEU1032         PHYSICS THEORY POR SURVEYORS         2         C         Credit Transfer           SBEU1043         ENGINEERING SURVEYING         3         C*         Credit Transfer           SBEU1050         COMPUTER PROGRAMMING         3         C*         Credit Transfer           SBEU1150         CARTOGRAPHY         3         C*         Credit Transfer           SBEU213         MATHEMATIC FOR SURVEYORS III         1         HL         Attended And Passed           SBEU2252         SATELLITE POSITIONING I         2         B         Credit Transfer           SBEU2515         SURVEY CAMP II         1         HL         Attended And Passed           SBEU2525         SATELLITE POSITIONING I         3         C         Credit Transfer           SBEU2526         GEDDERYI         3         C         Credit Transfer           SBEU315         SURVEY CAMP III         1         HL         Attended And Passed           SBEU3315         FIELD ASTRONOMY         3         B         Credit Transfer           SBEU333         REMOTE SENSING         3         B         Credit Transfer           SBEU4332         LAND AM AND SURVEY REGULATION         3         A         -           SBEU4333         LAND                                                                                                    | SBEU1013     | FUNDAMENTALOF SURVEYING AND MAPPING                | 3            | C+    | Credit Transfer                   |
| SBEU1043       ENCINEERING SURVEYING       3       B       Credit Transfer         SBEU1030       COMPUTER PROGRAMMING       3       C+       Credit Transfer         SBEU1510       CARTOGRAPHY       3       B+       Credit Transfer         SBEU2113       MATHEMATIC FOR SURVEYORS III       3       B+       Credit Transfer         SBEU251       SURVEY CAMP II       2       B       Credit Transfer         SBEU2452       PHOTOGRAMMERY I       2       C*       Credit Transfer         SBEU2513       HYDROGRAPHIC SURVEYING       3       C       Credit Transfer         SBEU262452       PHOTOGRAMMERY I       2       C*       Credit Transfer         SBEU26313       HYDROGRAPHIC SURVEYING       3       B       Credit Transfer         SBEU3213       SIRVEY CAMP III       1       HL       Attended And Passed         SBEU3315       SIRVEY CAMP III       3       B       Credit Transfer         SBEU3325       GEOGRAPHICAL INPORMATION SYSTEM       3       B       Credit Transfer         SBEU4335       LAD LAW AND SURVEY REGULATION       3       B       Credit Transfer         SBEU4330       DEPORMATION SURVEY       3       B       Credit Transfer                                                                                                    | SBEU1032     | PHYSICS THEORY FOR SURVEYORS                       | 2            | С     | Credit Transfer                   |
| SBEU1093       COMPUTER PROCRAMMING       3       C+       Credit Transfer         SBEU1503       CARTOGRAPHY       3       C+       Credit Transfer         SBEU1513       MATHEMATIC FOR SURVEYORS III       3       B+       Credit Transfer         SBEU2151       SURVEY CAMP II       1       HL       Attended And Passed         SBEU2525       SATELITE FOSITIONING I       2       B       Credit Transfer         SBEU2513       HYDROGRAPHIC SURVEYING       3       C       Credit Transfer         SBEU2513       HYDROGRAPHIC SURVEYING       3       C       Credit Transfer         SBEU316       SURVEY CAMP III       2       B-       Credit Transfer         SBEU3215       FIELD ASTRONOMY       3       B-       Credit Transfer         SBEU3313       FIELD ASTRONOMY       3       B-       Credit Transfer         SBEU3323       FIELD ASTRONOMY       3       B-       Credit Transfer         SBEU333       LAND LAW AND SURVEY REGULATION       3       A-       SEEU433         LAND LAW AND SURVEY REGULATION       3       B-       Credit Transfer         SBEU4333       DEPORMATION SURVEY       3       B-       Credit Transfer         SBEU4334       <                                                                                                    | SBEU1043     | ENGINEERING SURVEYING                              | 3            | в     | Credit Transfer                   |
| SBEU1503       CA* Credit Transfer         SBEU2113       MATHEMATICS FOR SURVEYORS III       1       HL       Attended And Passed         SBEU2125       SURVEY CAMP II       1       HL       Attended And Passed         SBEU215       SURVEY CAMP II       2       B       Credit Transfer         SBEU2252       SATELLITE POSITIONING I       2       C*       Credit Transfer         SBEU2513       HYDROGRAPHIC SURVEYING       3       C       Credit Transfer         SBEU26202       GEDDESY I       2       B       Credit Transfer         SBEU313       SURVEY CAMP III       1       HL       Attended And Passed         SBEU313       SURVEY CAMP III       3       B       Credit Transfer         SBEU313       ELODESY I       3       B       Credit Transfer         SBEU331       REMOTE SENSING       3       B       Credit Transfer         SBEU4332       REOTES SENSING       3       B       Credit Transfer         SBEU4332       REOTES SENSING       3       B       Credit Transfer         SBEU4332       REOTES SENSING       3       B       Credit Transfer         SBEU4333       LAND LAW AND SURVEY REGULATION       3       B       Cr                                                                                                    | SBEU1093     | COMPUTER PROGRAMMING                               | 3            | C+    | Credit Transfer                   |
| SBEU2113       MATHEMATIC FOR SURVEYORS UII       3       B*       Credit Transfer         SBEU251       SURVEY CAMP II       1       HL       Attended And Passed         SBEU252       SATELLITE POSITIONING I       2       B       Credit Transfer         SBEU253       PHOTOGRAMMETRY I       2       C*       Credit Transfer         SBEU2602       GEODESY I       2       B-       Credit Transfer         SBEU3315       SURVEY CAMP III       1       HL       Attended And Passed         SBEU3315       SURVEY CAMP III       1       HL       Attended And Passed         SBEU3315       SURVEY CAMP III       3       B-       Credit Transfer         SBEU3315       SURVEY CAMP III       3       B-       Credit Transfer         SBEU3315       SURVEY CAMP IITONONATION SYSTEM       3       B-       Credit Transfer         SBEU433       REMOTE SENSING       3       B-       Credit Transfer         SBEU433       DEPORMATION SURVEY REGULATION       3       A-       -         SBEU433       DEPORMATION SURVEY REGULATION       3       B-       Credit Transfer         SBEU4433       DEPORMATION SURVEY REGULATION       3       B-       Credit Transfer                                                                                                    | SBEU1503     | CARTOGRAPHY                                        | 3            | C+    | Credit Transfer                   |
| SBEU2151       SUKPEY CAMP II       1       HL       Attended And Passed         SBEU2252       SATELITP FOSITIONING I       2       B       Credit Transfer         SBEU2513       HYDROGRAPHIC SURVEYING       3       C       Credit Transfer         SBEU2513       HYDROGRAPHIC SURVEYING       3       C       Credit Transfer         SBEU302       GEODESY I       2       B-       Credit Transfer         SBEU3161       SURVEY CAMP III       1       HL       Attended And Passed         SBEU3313       FIELD ASTRONOMY       3       B-       Credit Transfer         SBEU3323       FIELD ASTRONOMY       3       B-       Credit Transfer         SBEU3333       GEOGRAPHICAL INFORMATION SYSTEM       3       C       Credit Transfer         SBEU4333       LAND LAW AND SURVEY REGULATION       3       A-       SEEU4333         SBEU4333       DEPORMATION SURVEY       3       B-       Credit Transfer         SBEU4333       DEPORMATION SURVEY       3       B-       Credit Transfer         SBEU433       DEPORMATION SURVEY       3       B-       Credit Transfer         SBEU4434       MARINE CADASTRE       A       S       S         SBEU433       <                                                                                                    | SBEU2113     | MATHEMATIC FOR SURVEYORS III                       | 3            | B+    | Credit Transfer                   |
| SBEU2252       SATELLITE POSITIONING I       2       B       Credit Transfer         SBEU2452       PHOTOGRAMMETRY I       2       C*       Credit Transfer         SBEU2452       GEODESY I       3       C       Credit Transfer         SBEU2502       GEODESY I       2       B-       Credit Transfer         SBEU3151       SURVEY CAMP III       3       B-       Credit Transfer         SBEU313       FIELD ASTRONOMY       3       B-       Credit Transfer         SBEU313       GEOGRAPHICAL INFORMATION SYSTEM       3       B       Credit Transfer         SBEU333       GEOGRAPHICAL INFORMATION SYSTEM       3       C*       Credit Transfer         SBEU4313       LAND LAW AND SURVEY REGULATION       3       A-       -         SBEU4333       DEFORMATION SURVEY REGULATION       3       B-       Credit Transfer         SBEU4333       DEFORMATION SURVEY       3       B-       Credit Transfer         SBEU4333       MARINE CADASTRE       3       B-       Credit Transfer         SBEU4334       MARINE CADASTRE       3       A       -         SBEU4343       MARINE CADASTRE       3       B+       Credit Transfer         SBEU4344       UNDE                                                                                                    | SBEU2151     | SURVEY CAMP II                                     | 1            | HL    | Attended And Passed               |
| SBEU2452       PHOTOGRAMMETRY I       2       C*       Credit Transfer         SBEU2602       GEODESY I       2       B-       Credit Transfer         SBEU2513       SURVEY CAMP III       1       HL       Attended And Passed         SBEU3161       SURVEY CAMP III       3       B-       Credit Transfer         SBEU3161       SURVEY CAMP III       3       B-       Credit Transfer         SBEU3213       REMOTE SENSING       3       B-       Credit Transfer         SBEU3353       GEOGRAPHICAL INFORMATION SYSTEM       3       C*       Credit Transfer         SBEU4312       IAND LAW AND SURVEY REGULATION       3       A*       SEEU433         SBEU4432       DEFORMATION SURVEY       3       B-       Credit Transfer         SBEU4433       DEFORMATION SURVEY       3       B-       Credit Transfer         SBEU4433       DEFORMATION SURVEY       3       B-       Credit Transfer         SBEU4434       MARINE CADASTRE       3       B-       Credit Transfer         SBEU4431       MARINE CADASTRE       3       B+       Credit Transfer         SSCE1023       MATHEMATICS FOR SURVEYORS I - ADVANCE LINEAR ALGEBRA       3       B+       Credit Transfer <t< td=""><td>SBEU2252</td><td>SATELLITE POSITIONING I</td><td>2</td><td>в</td><td>Credit Transfer</td></t<>                                                                                                    | SBEU2252     | SATELLITE POSITIONING I                            | 2            | в     | Credit Transfer                   |
| SBEU2513       HYDROGRAPHIC SURVEYING       3       C       Credit Transfer         SBEU2602       GEODESVI       2       B-       Credit Transfer         SBEU3161       SURVEY CAMP III       1       HL       Attended And Passed         SBEU3213       FIELD ASTRONOMY       3       B-       Credit Transfer         SBEU33213       FIELD ASTRONOMY       3       B-       Credit Transfer         SBEU3333       GEOGRAPHICAL INFORMATION SYSTEM       3       C+       Credit Transfer         SBEU4331       LAND LAW AND SURVEY REGULATION       3       A-         SBEU4332       DEPORMATION SURVEY       3       B-       Credit Transfer         SBEU4333       DEPORMATION SURVEY       3       B-       Credit Transfer         SBEU4333       DEPORMATION SURVEY       3       B-       Credit Transfer         SBEU4333       DEPORMATION SURVEY       3       B-       Credit Transfer         SBEU4434       MANAGEMENT FOR SURVEYORS I - ADVANCE LINEAR ALGEBRA       3       B-       Credit Transfer         SBEU4944       UNDERORADUATE FROJECT II       4       A       A         SSCE1053       MATHEMATICS FOR SURVEYORS II - ADVANCE CALCULUS       3       B+       Credit Transfer     <                                                                                                    | SBEU2452     | PHOTOGRAMMETRY I                                   | 2            | C+    | Credit Transfer                   |
| SBEU2602       GEODESY1       2       B-       Credit Transfer         SBEU3161       SURVEY CAMP III       1       HL       Attended And Passed         SBEU3131       FIELD ASTRONOMY       3       B-       Credit Transfer         SBEU3131       FIELD ASTRONOMY       3       B       Credit Transfer         SBEU3132       REMOTE SENSING       3       B       Credit Transfer         SBEU3533       GEOGRAPHICAL INFORMATION SYSTEM       3       C*       Credit Transfer         SBEU4313       LAND LAW AND SURVEY REGULATION       3       A-         SBEU4333       DEFORMATION SURVEY REGULATION       3       B-       Credit Transfer         SBEU4303       DEFORMATION SURVEY       3       B-       Credit Transfer         SBEU4303       TERRESTRIAL LASER SCANNING       3       B-       Credit Transfer         SBEU4913       MARINE CADASTRE       3       A                                                                                                    | SBEU2513     | HYDROGRAPHIC SURVEYING                             | 3            | C     | Credit Transfer                   |
| SBEU3161       SURVEY CAMP III       1       HL       Attended And Passed         SBEU32161       SIELD ASTRONOMY       3       B-       Credit Transfer         SBEU3353       GEOGRAPHICAL INFORMATION SYSTEM       3       C*       Credit Transfer         SBEU3353       GEOGRAPHICAL INFORMATION SYSTEM       3       C*       Credit Transfer         SBEU4312       PROJECT MANAGEMENT FOR SURVEYORS       2       C*       Credit Transfer         SBEU44303       DEPORMATION SURVEY       3       B-       Credit Transfer         SBEU4430       DEPORMATION SURVEY       3       B-       Credit Transfer         SBEU4430       DEPORMATION SURVEY       3       B-       Credit Transfer         SBEU4430       DEPORMATION SURVEY       3       B-       Credit Transfer         SBEU4431       MARINE CADASTRE       3       A       -         SBEU4431       MARINE CADASTRE       3       B+       Credit Transfer         SSCE1023       MATHEMATICS FOR SURVEYORS I - ADVANCE LINEAR ALGEBRA       3       B+       Credit Transfer         SSCE1023       MATHEMATICS FOR SURVEYORS II - ADVANCE CALCULUS       3       B+       Credit Transfer         UKQE3001       EXTRA-CURICULAR EXPERIENTIAL LEARNING                                                                                                    | SBEU2602     | GEODESY I                                          | 2            | B-    | Credit Transfer                   |
| SBEU303     FIELD ASTRONOMY     3     B-     Credit Transfer       SBEU303     REMOTE SENSING     3     B-     Credit Transfer       SBEU3353     GEOGRAPHICAL INFORMATION SYSTEM     3     C+     Credit Transfer       SBEU4331     LAND LAW AND SURVEY REGULATION     3     A-       SBEU4332     LAND LAW AND SURVEY REGULATION     3     A-       SBEU4333     LANANAGEMENT FOR SURVEYORS     2     C+     Credit Transfer       SBEU4332     DEPORMATION SURVEY     3     B-     Credit Transfer       SBEU4333     DEPORMATION SURVEY     3     B-     Credit Transfer       SBEU44343     MANAGEMENT FOR SURVEYORS     3     B-     Credit Transfer       SBEU4433     DEPORMATION SURVEY     3     B-     Credit Transfer       SBEU4434     MARINE CADASTRE     3     B-     Credit Transfer       SBEU4944     UNDERGRADUATE PROJECT II     4     A     SCE1023       MATHEMATICS FOR SURVEYORS II - ADVANCE CALCULUS     3     B+     Credit Transfer       SSCE1053     MATHEMATICS FOR SURVEYORS II - ADVANCE CALCULUS     3     B+     Credit Transfer       UHQE3010     EXTRA-CURRICULAR EXPERIENTIAL LEARNING     1     A     SURVEYORS       ULQE3012     EXTRA-CURICULAR EXPERIENTIAL LEARNING                                                                                                    | SBEU3161     | SURVEY CAMP III                                    | 1            | HL    | Attended And Passed               |
| SBEU3403     REMOTE SENSING     3     B     Credit Transfer       SBEU3535     GEOGRAPHICAL INPORMATION SYSTEM     3     C+     Credit Transfer       SBEU4313     LAND LAW AND SURVEY REGULATION     3     A-       SBEU4313     LAND LAW AND SURVEY REGULATION     3     A-       SBEU4313     DEPORMATION SURVEY     2     C+     Credit Transfer       SBEU433     TERRESTRIAL LASER SCANNING     3     B     Credit Transfer       SBEU4433     TERRESTRIAL LASER SCANNING     3     B     Credit Transfer       SBEU4433     MARINE CADASTRE     3     A                                                                                                    | SBEU3213     | FIELD ASTRONOMY                                    | 3            | B-    | Credit Transfer                   |
| SBEU43553     GEOGRAPHICAL INFORMATION SYSTEM     3     C*     Credit Transfer       SBEU4312     IAND LAW AND SURVEY REGULATION     3     A-       SBEU4332     DEFORMATION SURVEY     3     B-     Credit Transfer       SBEU44303     DEFORMATION SURVEY     3     B-     Credit Transfer       SBEU44303     DEFORMATION SURVEY     3     B-     Credit Transfer       SBEU44303     DEFORMATION SURVEY     3     B-     Credit Transfer       SBEU44303     MARINE CADASTRE     3     A     -       SBEU4431     MARINE CADASTRE     3     A     -       SSCE1023     MATHEMATICS FOR SURVEYORS I - ADVANCE LINEAR ALGEBRA     3     B+     Credit Transfer       SSCE1023     MATHEMATICS FOR SURVEYORS II - ADVANCE CALCULUS     3     B+     Credit Transfer       UKQE3001     EXTRA-CURRICULAR EXPERIENTIAL LEARNING     1     A     -       UKQE3021     EXTRA-CURRICULAR EXPERIENTIAL LEARNING     1     A       ULAB3162     ENGLISH FOR PROFESSIONAL PURPOSES     2     A-       GPA : 2.96     CPA : 3.33     -     -       CREDITS EARNED     :     66     -       CIMULATIVE CREDITS TOURS UNER 1.32     12     -                                                                                                    | SBEU3403     | REMOTE SENSING                                     | 3            | в     | Credit Transfer                   |
| SBEU4313     LAND LAW AND SURVEY REGULATION     3     A-       SBEU4323     DEPORMATION SURVEY     2     C*     Credit Transfer       SBEU433     DEPORMATION SURVEY     3     B-     Credit Transfer       SBEU433     TERRESTRIAL LASER SCANNING     3     B     Credit Transfer       SBEU4314     MANAGEMENT FOR SURVEYORS     3     B     Credit Transfer       SBEU4913     MARINE CADASTRE     3     B     Credit Transfer       SBEU4914     UNDERGRADUATE PROJECT II     4     A       SSCE1023     MATHEMATICS FOR SURVEYORS II - ADVANCE LINEAR ALGEBRA     3     B*     Credit Transfer       SSCE1023     MATHEMATICS FOR SURVEYORS II - ADVANCE CALCULUS     3     B*     Credit Transfer       UHLP1112     FRENCH LANGLAGE     2     A-     URQE3001       UKQE3001     EXTRA-CURICULAR EXPERIENTIAL LEARNING     1     A       ULAB3162     ENGLISH FOR PROFESSIONAL PURPOSES     2     A-       GPA : 2.96     CPA : 3.33     CREDITS EARNED     : 66       CIMULATIVE CERDITS EARNED     : 132     :     :                                                                                                    | SBEU3553     | GEOGRAPHICAL INFORMATION SYSTEM                    | 3            | C+    | Credit Transfer                   |
| SBEU4372     PROJECT MANAGEMENT FOR SURVEYORS     2     C*     Credit Transfer       SBEU4303     DEPORMATION SURVEY     3     B-     Credit Transfer       SBEU4913     MARINE CADASTRE     3     A     Image: Credit Transfer       SBEU4913     MARINE CADASTRE     3     A     Image: Credit Transfer       SBEU4913     MARINE CADASTRE     3     A     Image: Credit Transfer       SBEU4913     MARINE CADASTRE     3     B*     Credit Transfer       SBEU4913     MARINE CADASTRE     3     B*     Credit Transfer       SBEU4914     UNDERGRADUATE FROJECT II     4     A     Image: Credit Transfer       SSCE1023     MATHEMATICS FOR SURVEYORS I - ADVANCE LINEAR ALGEBRA     3     B*     Credit Transfer       UHLF1112     FRENCH LANGUAGE     2     A-     Image: Credit Transfer       UKQE3001     EXTRA-CURRICULAR EXPERIENTIAL LEARNING     1     A       ULAB3162     ENGLISH FOR PROFESSIONAL PURPOSES     2     A-       GPA : 2.96     CPA : 3.33     Image: CREDIT S EARNED     : 66       CIMULATUR CORDITS HOURS     : 132     : 132     : 132                                                                                                    | SBEU4313     | LAND LAW AND SURVEY REGULATION                     | 3            | A-    |                                   |
| SBEU4803     DEPORMATION SURVEY     3     B-     Credit Transfer       SBEU4803     TERRESTRIAL LASER SCANNING     3     B     Credit Transfer       SBEU4913     MARINE CADASTRE     3     A     -       SBEU49140     UNDERGRADUATE PROJECT II     4     A       SSCE1023     MATHEMATICS FOR SURVEYORS I - ADVANCE LINEAR ALGEBRA     3     B+     Credit Transfer       SSCE1023     MATHEMATICS FOR SURVEYORS II - ADVANCE CALCULUS     3     B+     Credit Transfer       UHLP112     FRENCH LANGUAGE     2     A-       UKQE3001     EXTRA-CURRICULAR EXPERIENTIAL LEARNING     1     A       ULAB3162     ENGLISH FOR PROFESSIONAL PURPOSES     2     A-       GPA : 2.96     CPA : 3.33     CREDITS EARNED     : 66       CUMULTARY CORDITS HOURS     : 122     :     :                                                                                                    | SBEU4372     | PROJECT MANAGEMENT FOR SURVEYORS                   | 2            | C+    | Credit Transfer                   |
| SBEU493.3     TERRESTRAL LASER SCANNING     3     B     Credit Transfer       SBEU493.4     MARINE CADASTRE     3     A     -       SBEU4944     UNDERGRADUATE PROJECT II     4     A       SSCE1023     MATHEMATICS FOR SURVEYORS I - ADVANCE LINEAR ALGEBRA     3     B+     Credit Transfer       SSCE1033     MATHEMATICS FOR SURVEYORS II - ADVANCE CALCULUS     3     B+     Credit Transfer       UHLF1112     FRENCH LANGUAGE     2     A-       UKQE3001     EXTRA-CURRICULAR EXPERIENTIAL LEARNING     1     A       ULAB3162     ENGLISH FOR PROFESSIONAL PURPOSES     2     A-       GPA : 2.96     CPA : 3.33     -     -       CREDITS EARNED     :     :     66       CIMULATIVE CREDITS HOURS:     :     132                                                                                                    | SBEU4803     | DEFORMATION SURVEY                                 | 3            | B-    | Credit Transfer                   |
| SBEU4941     SBEU4941     A       SBEU4941     UNDERGRADUATE PROJECT II     4       SSCE1023     MATHEMATICS FOR SURVEYORS I - ADVANCE LINEAR ALGEBRA     3     B+     Credit Transfer       SSCE1023     MATHEMATICS FOR SURVEYORS II - ADVANCE LINEAR ALGEBRA     3     B+     Credit Transfer       UHLP1112     FRENCH LANGUAGE     2     A-       UKQE3001     EXTRA-CURRICULAR EXPERIENTIAL LEARNING     1     A       ULAB3162     ENGLISH FOR PROFESSIONAL PURPOSES     2     A-       GPA : 2.96     CPA : 3.33     CREDITS EARNED     : 66       CIMULATURE CORDITS HOURS:     132     : 132                                                                                                    | SBEU4633     | IERRESIRIAL LASER SCANNING                         | 3            | ь     | Credit Transfer                   |
| SDE102474     UNLENDRADACIS FOR SURVEYORS I - ADVANCE LINEAR ALGEBRA     3     B*     Credit Transfer       SSCE1023     MATHEMATICS FOR SURVEYORS II - ADVANCE CALCULUS     3     B*     Credit Transfer       UHLP1112     FRENCH LANGUAGE     2     A-       UKQE3001     EXTRA-CURRICULAR EXPERIENTIAL LEARNING     1     A       ULAB3162     ENGLISH FOR PROFESSIONAL PURPOSES     2     A-       GPA : 2.96     CPA : 3.33     CREDITS EARNED     : 66       CUMULENCE CERDITS HOURS:     132     : 132                                                                                                    | SDEU4913     | INDERCRADUATE PROJECT II                           | 3            | ~     |                                   |
| BSCE1055     MATHEMATICS FOR SURVEYORS II - ADVANCE LINEAR ALLEBRA     5     D*     Credit Transfer       UHLP1112     FRENCH LANGUAGE     2     A-       UKQE3001     EXTRA-CURRICULAR EXPERIENTIAL LEARNING     1     A       ULAB3162     ENGLISH FOR PROFESSIONAL PURPOSES     2     A-       GPA : 2.96     CPA : 3.33     CREDITS EARNED     :     6       CIMULENTE CONTROL FOR CONTROL TO SURVEY STATE     132     CREDITS EARNED     :                                                                                                    | SSCE1022     | MATHEMATICS FOR SURVEYORS L. ADVANCE UNEAD ALCERDA | 3            | R+    | Cradit Transfer                   |
| UHLF1112 FRENCH LANGUAGE CALCULUS 2 A-<br>UKQE3001 EXTRA-CURRICULAR EXPERIENTIAL LEARNING 1 A<br>ULAB3162 ENGLISH FOR PROFESSIONAL PURPOSES 2 A-<br>GPA : 2.96 CPA : 3.33<br>CREDIT'S EARNED : 66<br>CUMULATIVE CREDIT'S EARNED : 132                                                                                                    | SSCE1023     | MATHEMATICS FOR SURVEYORS IL - ADVANCE CALCULUS    | 3            | B+    | Credit Transfer                   |
| UKQE3001 EXTRA-CURRICULAR EXPERIENTIAL LEARNING 1 A<br>ULAB3162 ENGLISH FOR PROFESSIONAL PURPOSES 2 A-<br>GPA : 2.96 CPA : 3.33<br>CREDIT'S EARNED : 66<br>CIMILIATURE CREDITS HOURS - 132                                                                                                    | UHLR1112     | FRENCH LANGUAGE                                    | 2            | A-    | Grout Hensier                     |
| ULAB3162 ENGLISH FOR PROFESSIONAL PURPOSES 2 A-<br>GPA : 2.96 CPA : 3.33<br>CREDITS EARNED : 66<br>CIMULATIVE OPEDITS HOURS - 132                                                                                                    | UKOE3001     | EXTRA-CURRICULAR EXPERIENTIAL LEARNING             | 1            | A-    |                                   |
| GPA : 2.96 CPA : 3.33<br>CREDITS EARNED : 66<br>CIMILIATIVE OPEDITS HOURS : 132                                                                                                    | ULAB3162     | ENGLISH FOR PROFESSIONAL PURPOSES                  | 2            | A-    |                                   |
| CRA: 2.39 CFA: 3.33<br>CREDITS EARNED : 66<br>CIMILITATIVE CREDITS HOURS - 132                                                                                                    |              | 004 - 0.06 004 - 0.00                              |              |       |                                   |
|                                                                                                    |              | GPA : 2.96 CPA : 3.33<br>CREDITS EARNED : 66       |              |       |                                   |
| SUBULITINE SEEDING HOURD : 102                                                                                                    |              | CUMULATIVE CREDITS HOURS : 132                     |              |       |                                   |

# CREDIT TRANSFERRED (CT)

Dikira dalam PNG/PNGK dan norm graduat

Rekod di dalam transkrip pada SEMESTER DILULUSKAN

# <u>Modul & Fungsi</u>

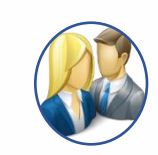

Student

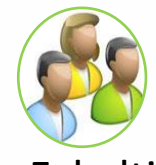

Fakulti

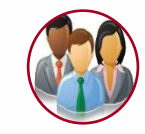

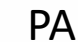

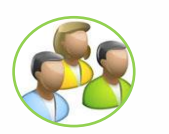

Penyelaras Program

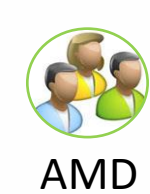

Dashboard Pelajar

- Proses Permohonan
- Slip Pindah Kredit
- Slip Keputusan Peperiksaan

Dashboard Fakulti

- Skrin Semakan dan Proses Sokongan

Dashboard PA - Skrin Semakan permohonan

Dashboard Penyelaras Program/Pelulus - Skrin Semakan Dan Proses Kelulusan

Dashboard ADMIN

- Skrin Semakan permohonan
- Skrin Laporan JK Fakulti
- Skrin Laporan JK Senat

- Transkrip

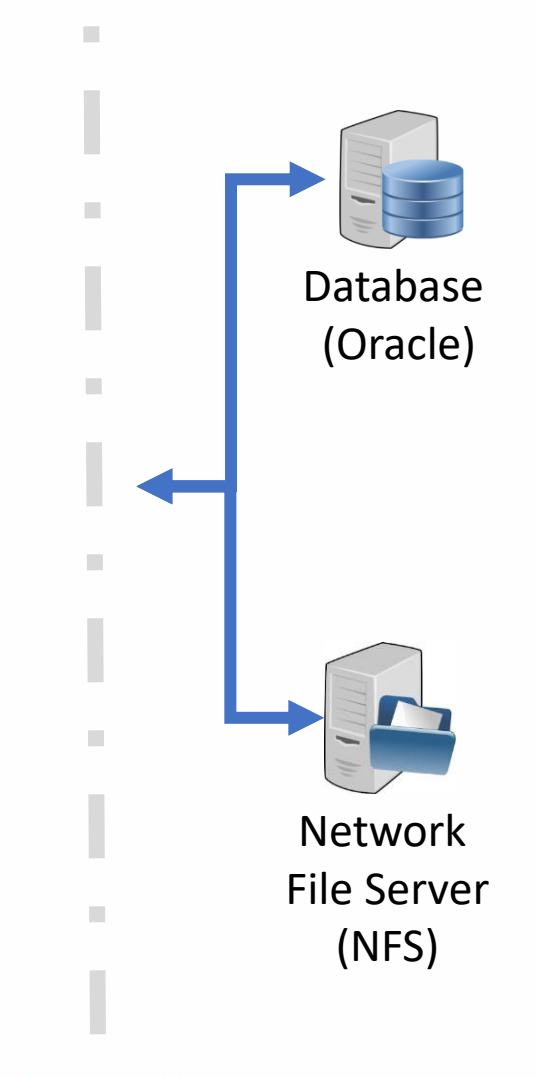

## Proses Kerja

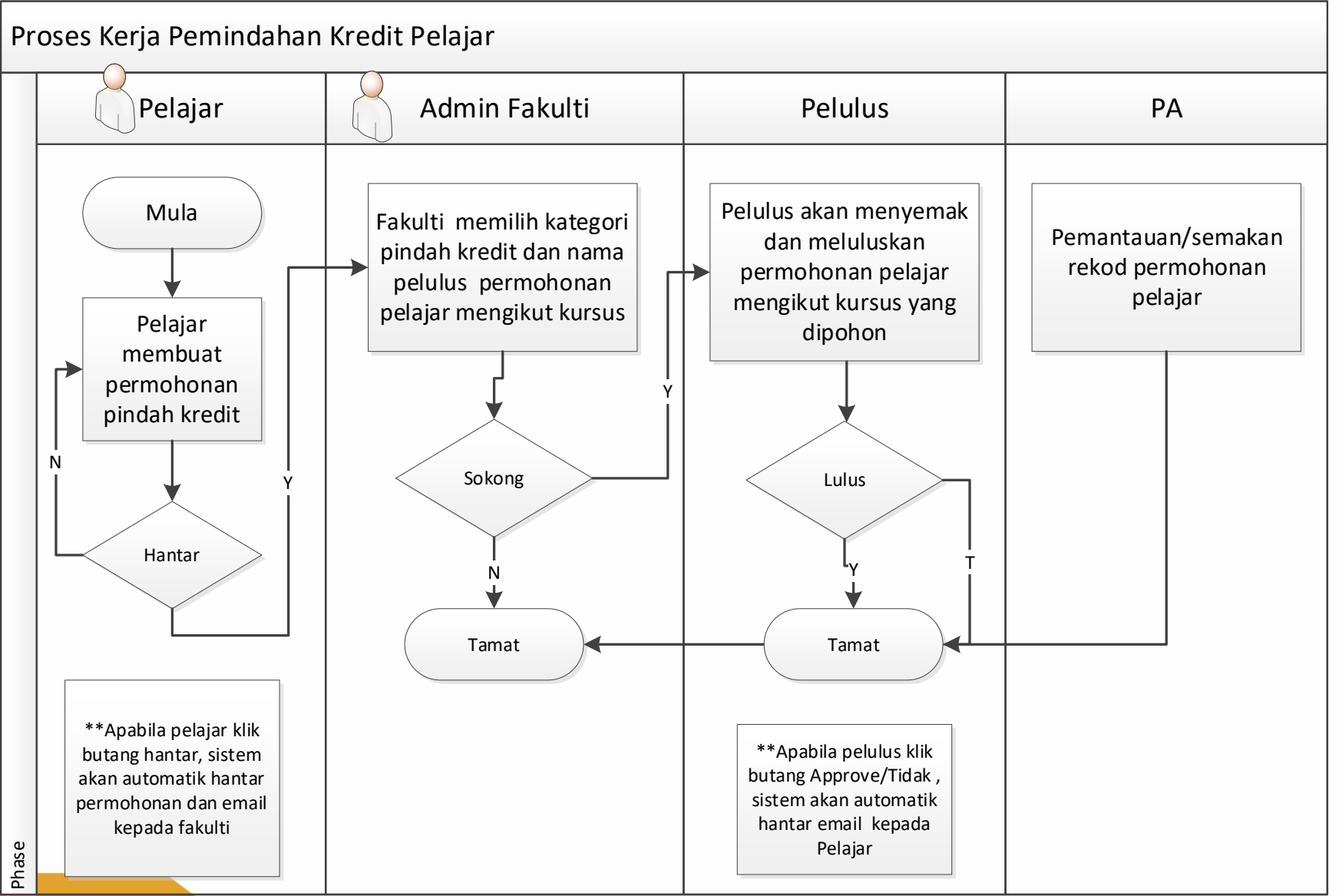

# **Dashboard Pelajar**

https://my.utm.my

)

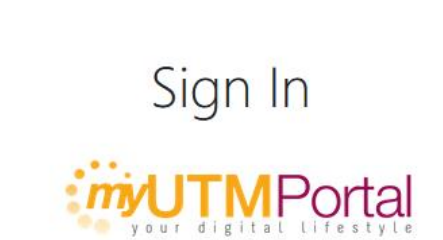

### UTMID

n**wix**yifa

Password

.............

Forgot your password?

Login

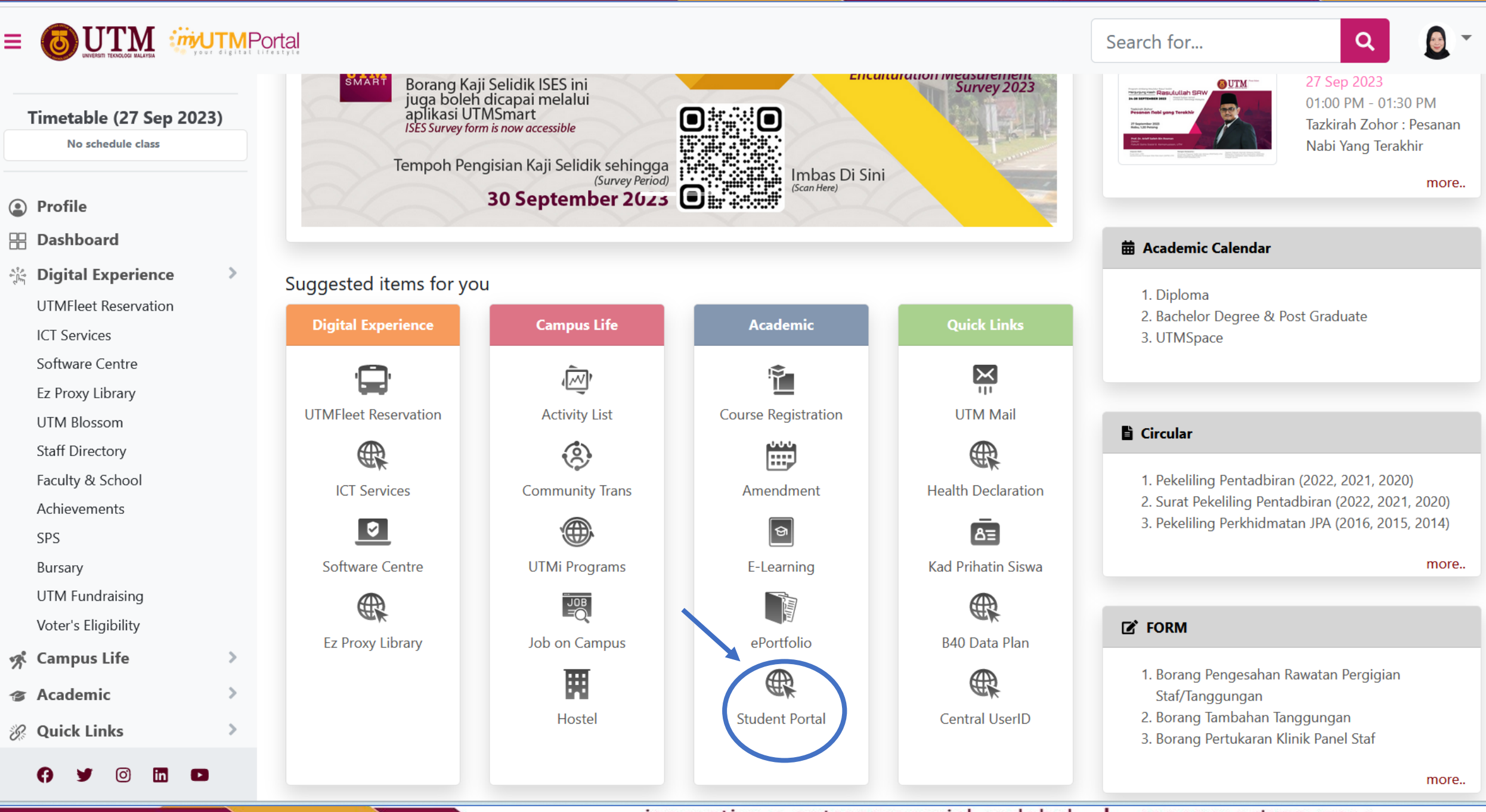

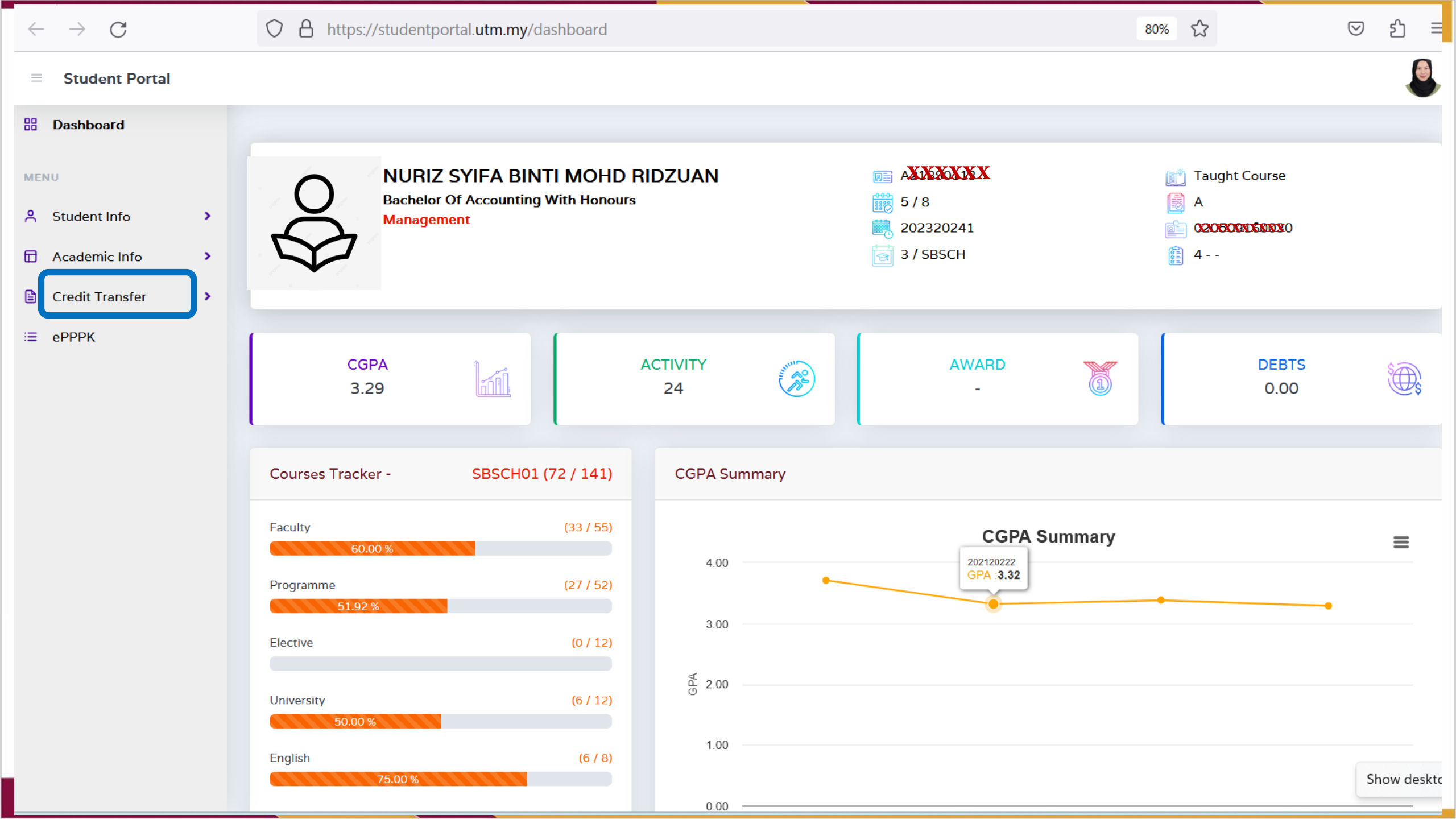

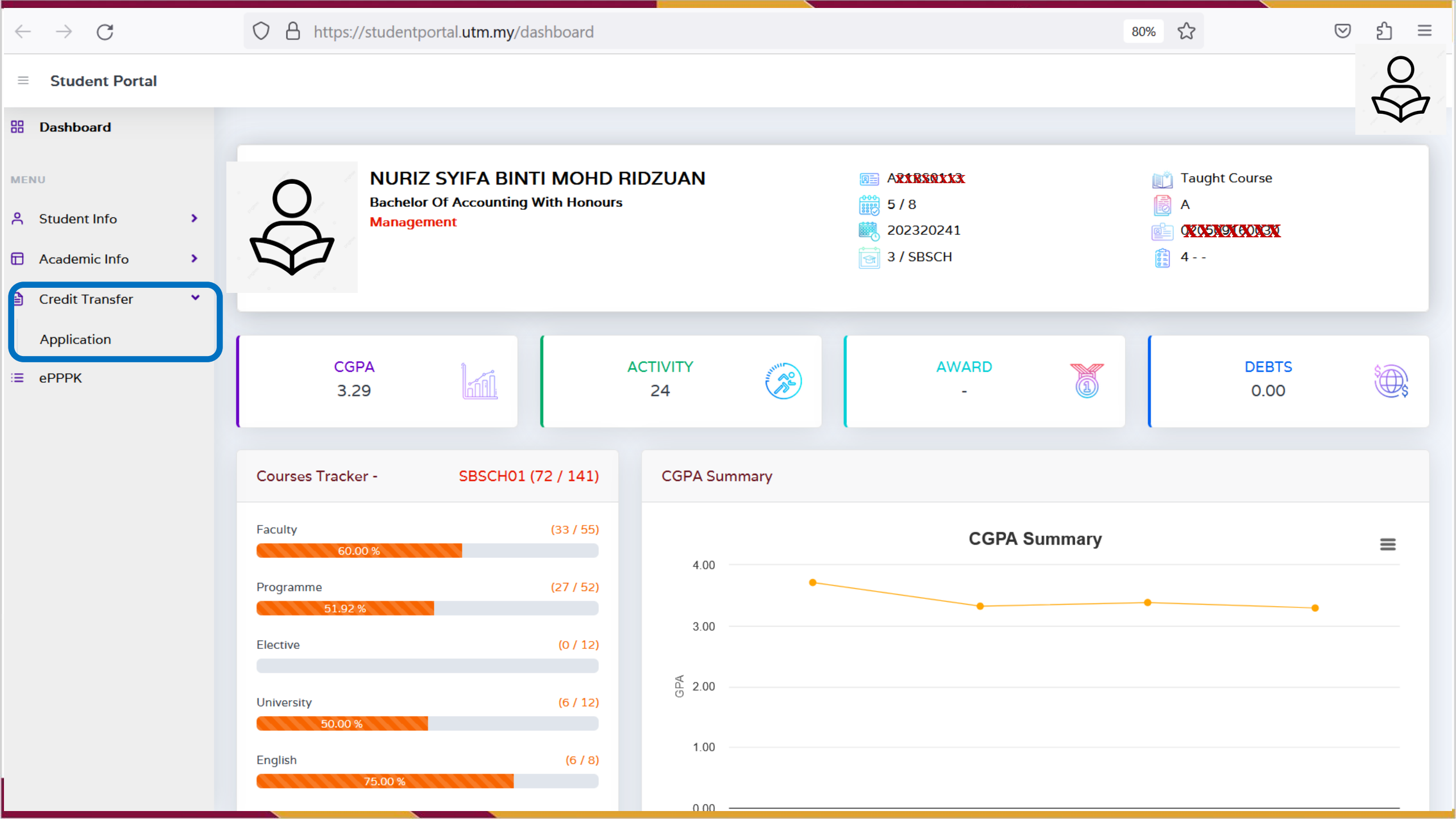

|       |                  |                                       |                                               |                               |             | ( <b>a</b> )U      | ТМ          |       |     |
|-------|------------------|---------------------------------------|-----------------------------------------------|-------------------------------|-------------|--------------------|-------------|-------|-----|
|       |                  | https://studen                        | tportal. <b>utm.my</b> /credit                | Transfer                      |             |                    | ☆           |       |     |
| nt Po | ortal            |                                       |                                               |                               |             |                    |             |       | E C |
| Cree  | dit Transf       | er                                    |                                               |                               |             |                    |             |       |     |
| Crea  | J<br>dit Transfe | Curriculum Infor<br>For Curriculum Re | mation<br>eview, Please Clic<br>[NoKP:202210N | k Here.<br>110490] - [Sesisem | :202320241] |                    |             | + Add |     |
|       |                  |                                       |                                               | Course                        | Number of   | Course Application | Annlingtion |       |     |

| $\leftarrow \rightarrow$ G | $\bigcirc$ A | https://studentportal. <b>utm.my</b> /creditTransfer/newA | ŝ      | ල දු ≡           |                   |            |
|----------------------------|--------------|-----------------------------------------------------------|--------|------------------|-------------------|------------|
| $\equiv$ Student Portal    |              |                                                           |        |                  |                   |            |
| Hashboard                  | C            | S+ New Application                                        |        |                  |                   |            |
| MENU                       |              |                                                           |        |                  |                   |            |
| 은 Student Info             | >            | Application Form                                          |        |                  |                   |            |
| Academic Info              | >            | Ref No.                                                   | Status | Semester Session | No. of Ap         | oplication |
| 🗎 Credit Transfer          | >            | KRP/A22EC4024/202320241/00014                             | DRAFT  | 202320241        | 1                 |            |
| i≡ ePPPK                   |              |                                                           |        |                  | + Add Application | 🖉 Cancel   |
|                            |              |                                                           |        |                  |                   |            |
|                            |              |                                                           |        |                  |                   |            |
|                            |              |                                                           |        |                  |                   |            |
|                            |              |                                                           |        |                  |                   |            |

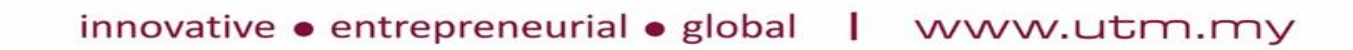

**UTM** 

CONTRACTOR OF THE

 $\leftarrow \rightarrow$  G

### ≡ Student Portal

| 88  | Dashboard     |
|-----|---------------|
| MEI | 40            |
| ٩   | Student Info  |
|     | Academic Info |

- 🗎 Credit Transfer
- i≡ ePPPK

| Ket No.                                                                                                    |                                                                                                    | Status                                   |                    |                | Semester Session         | Number of Application                        |
|----------------------------------------------------------------------------------------------------|----------------------------------------------------------------------------------------------------|------------------------------------------|--------------------|----------------|--------------------------|----------------------------------------------|
| KRP/A22EC4024/2023202                                                                                                    | 241/00014                                                                                                    | DRAFT                                    |                    |                |                          | 2                                            |
| Course Code Obtained                                                                                                    |                                                                                                    | Course Title Obtair                      | ned                |                |                          |                                              |
| QWEE1083                                                                                                    |                                                                                                    | SCIENCE COMP                             | PUTER A            |                |                          |                                              |
| Credit Hour Obtained                                                                                                    | Grade Obtained                                                                                                    | Year Obtained                            |                    | University Obt | ained                    |                                              |
| 3                                                                                                    | А                                                                                                    | 2020                                     | $\hat{\mathbf{v}}$ | 05 - UNIVE     | RSITI TEKNOLOĜI MALAYSIA |                                              |
| Course Offer by UTM                                                                                                    |                                                                                                    |                                          |                    | Credit Hour    |                          |                                              |
| Please Select                                                                                                    |                                                                                                    |                                          | Ŧ                  |                |                          |                                              |
|                                                                                                    |                                                                                                    |                                          |                    |                |                          |                                              |
| Please Sele                                                                                                    | ct                                                                                                    |                                          |                    |                |                          |                                              |
| Please Sele                                                                                                    | ct                                                                                                    |                                          |                    |                |                          |                                              |
| Please Select<br>SEC J3203 - THEORY OF C                                                                                                    | ct                                                                                                    |                                          |                    |                |                          |                                              |
| Please Select<br>Please Select<br>SECJ3203 - THEORY OF C<br>SECJ2013 - DATA STRUCT                                                                                                    | ct<br>COMPUTER SCIENCE<br>TURE AND ALGORITHM                                                                                                    |                                          |                    |                |                          |                                              |
| Please Select<br>SECJ3203 - THEORY OF C<br>SECJ2013 - DATA STRUCT<br>SECJ3323 - SOFTWARE D                                                                                                    | ct<br>COMPUTER SCIENCE<br>TURE AND ALGORITHM<br>ESIGN & ARCHITECTURE                                                                                                    | Ε                                        |                    |                |                          | E Save                                       |
| Please Select<br>SECJ3203 - THEORY OF C<br>SECJ2013 - DATA STRUCT<br>SECJ3323 - SOFTWARE D<br>UHLJ1122 - JAPANESE LA<br>SECJ3032 - SOFTWARE E                                                                                                    | ct<br>COMPUTER SCIENCE<br>TURE AND ALGORITHM<br>ESIGN & ARCHITECTURE<br>NGUAGE FOR COMMUN<br>NGINEERING PROJECT I                                                                                                    | E<br>NICATION I                          |                    |                |                          | 🗟 Save                                       |
| Please Select<br>SECJ3203 - THEORY OF C<br>SECJ2013 - DATA STRUCT<br>SECJ3323 - SOFTWARE D<br>UHLJ1122 - JAPANESE LA<br>SECJ3032 - SOFTWARE E<br>SECP5023 - BIG DATA MA                                                                                                    | ct<br>COMPUTER SCIENCE<br>FURE AND ALGORITHM<br>ESIGN & ARCHITECTURE<br>NGUAGE FOR COMMUN<br>NGINEERING PROJECT I<br>NAGEMENT                                                                                                    | E<br>NICATION I                          |                    |                |                          | 🛱 Save 🔌                                     |
| Please Select<br>SECJ3203 - THEORY OF C<br>SECJ2013 - DATA STRUCT<br>SECJ3323 - SOFTWARE D<br>UHLJ1122 - JAPANESE LA<br>SECJ3032 - SOFTWARE E<br>SECP5023 - BIG DATA MA<br>SECJ4134 - SOFTWARE E                                                                                                    | ct<br>COMPUTER SCIENCE<br>TURE AND ALGORITHM<br>ESIGN & ARCHITECTURE<br>NGUAGE FOR COMMUN<br>NGINEERING PROJECT I<br>NAGEMENT<br>NGINEERING PROJECT I                                                                                               |                                          |                    |                |                          | Save 🔌                                       |
| Please Select<br>SECJ3203 - THEORY OF C<br>SECJ2013 - DATA STRUCT<br>SECJ3323 - SOFTWARE D<br>UHLJ1122 - JAPANESE LA<br>SECJ3032 - SOFTWARE E<br>SECP5023 - BIG DATA MA<br>SECJ4134 - SOFTWARE E<br>SECJ3403 - SPECIAL TOPI<br>SECP5033 - BUSINESS IN                                                                                                    | ct<br>COMPUTER SCIENCE<br>TURE AND ALGORITHM<br>ESIGN & ARCHITECTURE<br>NGUAGE FOR COMMUN<br>NGINEERING PROJECT I<br>NAGEMENT<br>NGINEERING PROJECT I<br>IC IN SOFTWARE ENGINE<br>TELLIGENCE AND ANAL                                               | E<br>NICATION I<br>I<br>EERING<br>YTICS  |                    |                |                          | Save 🔌                                       |
| Please Select<br>SECJ3203 - THEORY OF C<br>SECJ2013 - DATA STRUCT<br>SECJ3323 - SOFTWARE D<br>UHLJ1122 - JAPANESE LA<br>SECJ3032 - SOFTWARE E<br>SECP5023 - BIG DATA MA<br>SECJ4134 - SOFTWARE E<br>SECJ3403 - SPECIAL TOP<br>SECP5033 - BUSINESS IN<br>SECJ3623 - MOBILE APPL                                                                                | ct<br>COMPUTER SCIENCE<br>TURE AND ALGORITHM<br>ESIGN & ARCHITECTURE<br>NGUAGE FOR COMMUN<br>NGINEERING PROJECT I<br>NAGEMENT<br>NGINEERING PROJECT I<br>IC IN SOFTWARE ENGINI<br>TELLIGENCE AND ANALY                                              | E<br>NICATION I<br>EERING<br>YTICS<br>IG |                    |                |                          | 🖻 Save 🔌                                     |
| Please Select<br>SECJ3203 - THEORY OF C<br>SECJ2013 - DATA STRUCT<br>SECJ3323 - SOFTWARE D<br>UHLJ1122 - JAPANESE LA<br>SECJ3032 - SOFTWARE E<br>SECP5023 - BIG DATA MA<br>SECJ4134 - SOFTWARE E<br>SECJ3403 - SPECIAL TOPI<br>SECP5033 - BUSINESS IN<br>SECJ3623 - MOBILE APPL<br>SECJ4118 - PRACTICAL T                                                     | ct<br>COMPUTER SCIENCE<br>TURE AND ALGORITHM<br>ESIGN & ARCHITECTURE<br>NGUAGE FOR COMMUN<br>NGINEERING PROJECT I<br>NAGEMENT<br>NGINEERING PROJECT I<br>IC IN SOFTWARE ENGINI<br>TELLIGENCE AND ANAL<br>ICATION PROGRAMMIN<br>RAINING              | E<br>NICATION I<br>EERING<br>YTICS<br>IG |                    |                |                          | که که کې کې کې کې کې کې کې کې کې کې کې کې کې |
| Please Select<br>SECJ3203 - THEORY OF C<br>SECJ2013 - DATA STRUCT<br>SECJ3233 - SOFTWARE D<br>UHLJ1122 - JAPANESE LA<br>SECJ3032 - SOFTWARE E<br>SECP5023 - BIG DATA MA<br>SECJ4134 - SOFTWARE E<br>SECJ3403 - SPECIAL TOPI<br>SECJ3623 - BUSINESS IN<br>SECJ3623 - MOBILE APPL<br>SECJ4118 - PRACTICAL TI<br>UKQ#2##2 - SERVICE LEA                          | ct<br>COMPUTER SCIENCE<br>FURE AND ALGORITHM<br>ESIGN & ARCHITECTURE<br>NGUAGE FOR COMMUN<br>NGINEERING PROJECT I<br>NAGEMENT<br>NGINEERING PROJECT I<br>IC IN SOFTWARE ENGINI<br>TELLIGENCE AND ANAL <sup>3</sup><br>ICATION PROGRAMMIN<br>RAINING | E<br>NICATION I<br>EERING<br>YTICS<br>IG |                    |                |                          | که که کې کې کې کې کې کې کې کې کې کې کې کې کې |
| Please Select<br>SECJ3203 - THEORY OF C<br>SECJ2013 - DATA STRUCT<br>SECJ3323 - SOFTWARE D<br>UHLJ1122 - JAPANESE LA<br>SECJ3032 - SOFTWARE E<br>SECP5023 - BIG DATA MA<br>SECJ4134 - SOFTWARE E<br>SECJ3403 - SPECIAL TOPI<br>SECP5033 - BUSINESS IN<br>SECJ3623 - MOBILE APPL<br>SECJ4118 - PRACTICAL TH<br>UKQ#2##2 - SERVICE LEA<br>SECJ3343 - SOFTWARE Q | ct<br>COMPUTER SCIENCE<br>TURE AND ALGORITHM<br>ESIGN & ARCHITECTURE<br>NGUAGE FOR COMMUN<br>NGINEERING PROJECT I<br>NAGEMENT<br>NGINEERING PROJECT I<br>IC IN SOFTWARE ENGINE<br>TELLIGENCE AND ANAL<br>ICATION PROGRAMMIN<br>RAINING<br>NRNING    | E<br>NICATION I<br>EERING<br>YTICS<br>IG |                    |                |                          | که که که که که که که که که که که که که ک     |

|                          | <b>UNIVERSITI TEKNOLOGI MALAYSIA</b>       |
|--------------------------|--------------------------------------------|
| Upload File X            |                                            |
| Category                 |                                            |
| Please Select            |                                            |
| Browse No file selected. |                                            |
| Save Close               | Upload File X                              |
|                          | Category<br>Please Select                  |
| Pelajar perlu upload     | Please Select                              |
|                          | 14 - TRANSCRIPT<br>16 - COURSE INFORMATION |
|                          | Save Close                                 |

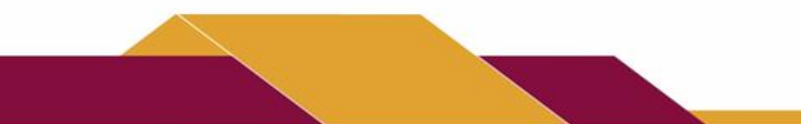

| -        |     |      |       |    |     |          |            |   |   |
|----------|-----|------|-------|----|-----|----------|------------|---|---|
| 22       | N   | OW   | - A I | Dr |     | <b>C</b> | <b>t</b> 1 | 0 | r |
| <u> </u> | 1.1 | CVV. |       | UL | ווע | ca       | u          | U |   |
|          |     |      | -     |    |     |          |            |   |   |

New Course Application Form

| Ref No.                                                                                                    | Status                                                                                                   | Semester Session          | Number of Application       |
|----------------------------------------------------------------------------------------------------|----------------------------------------------------------------------------------------------------|---------------------------|-----------------------------|
| KRP/A22EC4024/202320241/00014                                                                                                    | DRAFT                                                                                                    | 202320241                 | 1                           |
| Course Code Obtained          ABC123         Credit Hour Obtained       Grade Obt         3       A         Course Offer by UTM         SECJ3203 - THEORY OF COMPUTER SCH         Remarks | Come Title Observed<br>i<br>Are you sure to Sub<br>your Application?<br>You won't be able to revert this | TEKNOLOGI MALAYSIA        | ·                           |
| TESTING                                                                                                    | Cancel Ves, submit i                                                                                     | t!                        | 1                           |
|                                                                                                    |                                                                                                    |                           | 🕒 Update 🛛 🗐 Submit 🔍 Close |
| Attachment                                                                                                    |                                                                                                    |                           | 소 Upload                    |
| # Category                                                                                                    | FileName                                                                                                 | Date / Time Upload Source | File Action                 |

### innovative • entrepreneurial • global | www.utm.my

JTM

## Dashboard Admin Fakulti login Sistem MyAIMS

| My | AIMS                              | =   | Ac | ademic Session : 202320241                 |                    |            |                     |                          |           |                     |        | NTI MOHD ZAIN |
|----|-----------------------------------|-----|----|--------------------------------------------|--------------------|------------|---------------------|--------------------------|-----------|---------------------|--------|---------------|
| ස  | Dashboard                         |     | Cı | r <b>edit Transfer 🛛 </b> - Credit Transfe | er - List Applicat | tion       |                     |                          |           |                     |        |               |
| •  | Academic                          | ~   |    |                                            |                    |            |                     |                          |           |                     |        |               |
|    | Search Student                    |     |    | Credit Transfer                            |                    |            |                     |                          |           |                     |        |               |
|    | Student Info                      | >   |    |                                            |                    |            |                     |                          |           |                     |        |               |
|    | Semester                          | >   |    |                                            |                    |            |                     |                          | Search    |                     |        |               |
|    | Programme & Curriculur<br>Matters | n , |    | /                                          |                    |            |                     |                          | Search by | Matric No. / Name   |        |               |
|    | Courses Registration              | >   |    |                                            |                    |            |                     |                          |           |                     |        |               |
| (  | Credit Transfer Matter            | s 🗸 | )  | # REF NO.                                  |                    | MATRIC NO. | SEMESTER<br>SESSION | NAME                     |           | YEAR /<br>PROGRAMME | STATUS | ACTION        |
|    | List Application by<br>Faculty    |     |    | 1 KRP/A22EC4024/202320241/00014            |                    | A22EC4024  | 202320241           | AHMAD RAZAN ALKHAWARIZMI |           | 1 - SECJH           | DRAFT  | ٩             |
| C  | Manual Transfer Credi             | t   | 0  | 2023 Jabatan Perkhidmatan Digital (UTMD    | )igital)           |            |                     |                          |           |                     |        |               |
|    | Timetable Matters                 | >   |    |                                            |                    |            |                     |                          |           |                     |        |               |
|    | Examination Matters               | >   |    |                                            |                    |            |                     |                          |           |                     |        |               |
|    | OBE                               | >   |    |                                            |                    |            |                     |                          |           |                     |        |               |
|    | Graduand Matters                  | >   |    |                                            |                    |            |                     |                          |           |                     |        |               |
|    | Report                            | >   |    |                                            |                    |            |                     |                          |           |                     |        |               |
|    | Misc. Settings                    | >   |    |                                            |                    |            |                     |                          |           |                     |        |               |
|    |                                   |     |    |                                            |                    | innovat    | ive • entrep        | preneurial • globa       |           | www.ut              | m.mv   |               |

| Academ          | nic Session : 202320241                |                  |                     |                        |           | 8                   | ROHANI BI | NTI MOHD ZAIN |
|-----------------|----------------------------------------|------------------|---------------------|------------------------|-----------|---------------------|-----------|---------------|
| Credit          | Transfer 🕋 - Credit Transfer -         | List Application |                     |                        |           |                     |           |               |
| Cred            | lit Transfer                           |                  |                     |                        |           |                     |           |               |
|                 |                                        |                  |                     |                        | Search    |                     |           |               |
|                 |                                        |                  |                     |                        | Search by | / Matric No. / Na   | me        |               |
| #               | REF NO.                                | MATRIC NO.       | SEMESTER<br>SESSION | NAME                   |           | YEAR /<br>PROGRAMME | STATUS    | ACTION        |
| 1               | KRP/A22EC4024/202320241/00014          | A22EC4024        | 202320241           | AHMAD RAZAN ALKHAWARIZ | ZMI       | 1 - SECJH           | DRAFT     | ٩             |
| © 2023 <b>J</b> | abatan Perkhidmatan Digital (UTMDigita | 1)               |                     |                        |           |                     |           |               |

# **Dashboard Admin fakulti**

### Update Kategori, jenis dan assign pelulus

| =            | Detail Credit Transfer Application |          |       |                                                                                                    |                         |
|--------------|------------------------------------|----------|-------|----------------------------------------------------------------------------------------------------|-------------------------|
| ଳ            | Category Transfer                  |          |       |                                                                                                    |                         |
| •            |                                    |          |       |                                                                                                    |                         |
| -            | Course Code Obtained               |          |       | Course Title Obtained                                                                                 |                         |
| 3            | ABCD1234                           |          |       | MANAGEMENT                                                                                            |                         |
|              |                                    |          |       |                                                                                                    |                         |
| Ŭ.           | Credit Hour Obtained               |          |       | Grade Obtained                                                                                        |                         |
| 8            | 3                                  |          |       | A-                                                                                                    |                         |
| _            |                                    |          |       |                                                                                                    |                         |
|              | Year Obtained                      |          |       | University Obtained                                                                                   |                         |
| •            | 2020                               |          |       | UNIVERSITI TEKNOLOGI MARA                                                                             |                         |
|              | Course Offer (UTM)                 |          |       | Credit Hour (UTM)                                                                                     |                         |
|              | SBEG4563 - STRATEGIC PLANNING      |          |       | 3                                                                                                    |                         |
| <b></b>      |                                    |          |       |                                                                                                    |                         |
| ~            | Course Application Status          |          |       | Туре                                                                                                  |                         |
| Û            | SUBMIT                             |          |       | Please Select                                                                                         | ~                       |
| <b>ê</b><br> | Attachment                         |          |       | PINDAH KREDIT SECARA U<br>PINDAH KREDIT MELALUI /<br>PINDAH KREDIT MELALUI /<br>PINDAH KREDIT MELALUI | IMUM<br>APEL C<br>MOOCS |
|              |                                    |          |       |                                                                                                    |                         |
|              | # CATEGORY                         | FILENAME |       | DATE / TIME UPLOAD                                                                                    | ACTION                  |
|              |                                    |          |       |                                                                                                    |                         |
|              | Approval Name                      |          | + Add | Date                                                                                                  |                         |
|              | Please Select                      |          |       | 11/04/2023                                                                                            |                         |
|              | Remarks                            |          |       |                                                                                                    |                         |

|                 |                             |                         |                 | (Jackson States) (Jackson States) (Jacks |        |  |  |
|-----------------|-----------------------------|-------------------------|-----------------|----------------------------------------------------------------------------------------------------|--------|--|--|
| Course Applicat | ion Status                  |                         | Туре            |                                                                                                    |        |  |  |
| SUBMIT          |                             |                         | Please Select 🗸 |                                                                                                    |        |  |  |
|                 |                             |                         |                 |                                                                                                    |        |  |  |
| Attachment      |                             |                         |                 |                                                                                                    |        |  |  |
|                 |                             |                         |                 |                                                                                                    |        |  |  |
| #               | CATEGORY                    | FILENAME                |                 | DATE / TIME UPLOAD                                                                                                    | ACTION |  |  |
| 1               | TRANSCRIPT                  | Yuran Pengajian UPM.pdf |                 | 26/09/2023                                                                                                    | *      |  |  |
| 2               | COURSE INFORMATION          | Yuran Pengajian UPM.pdf |                 | 26/09/2023                                                                                                    | *      |  |  |
|                 |                             |                         |                 |                                                                                                    |        |  |  |
| Approval Name   |                             | + Add                   | Date            |                                                                                                    |        |  |  |
| PUAN RASHIDA    | H BINTI KADIR ( 7879 ) - FC |                         | 27/09/2023      |                                                                                                    |        |  |  |
| Remarks         |                             |                         |                 |                                                                                                    |        |  |  |
| testing         |                             |                         |                 |                                                                                                    |        |  |  |
|                 |                             |                         |                 |                                                                                                    | le     |  |  |
|                 |                             |                         |                 |                                                                                                    |        |  |  |
|                 |                             | ✓ Recommended × N       | ot Recommended  |                                                                                                    |        |  |  |
|                 |                             |                         |                 |                                                                                                    |        |  |  |
|                 |                             |                         |                 |                                                                                                    |        |  |  |

innovative • entrepreneurial • global | www.utm.my

### **BUTM**

### Detail Credit Transfer Application

### **Category Transfer**

Credit Transfer
 Credit Exemption

| Course Code Obtained                  | Course Title Obtained                             |
|---------------------------------------|---------------------------------------------------|
| ABC123                                | TESTING                                           |
| Credit Hour Obtained<br>3             | Grade Obtained                                    |
| Year Obtained<br>2022                 | University Obtained UNIVERSITI TEKNOLOGI MALAYSIA |
| Course Offer (UTM)                    | Credit Hour (UTM)                                 |
| SECJ3203 - THEORY OF COMPUTER SCIENCE | 3                                                 |
| Course Application Status             | Туре                                              |
| SUBMIT                                | Please Select 🗸                                   |
|                                       |                                                   |
|                                       |                                                   |

### Attachment

| # | CATEGORY   | FILENAME                | DATE / TIME UPLOAD     | ACTION    |
|---|------------|-------------------------|------------------------|-----------|
| 1 | TRANSCRIPT | Yuran Pengajian UPM.pdf | 26/09/2023             | *         |
|   |            | innovative • entrep     | reneurial 🛛 global 📘 🗤 | ww.utm.my |

## Dashboard Admin Fakulti login Sistem MyAIMS

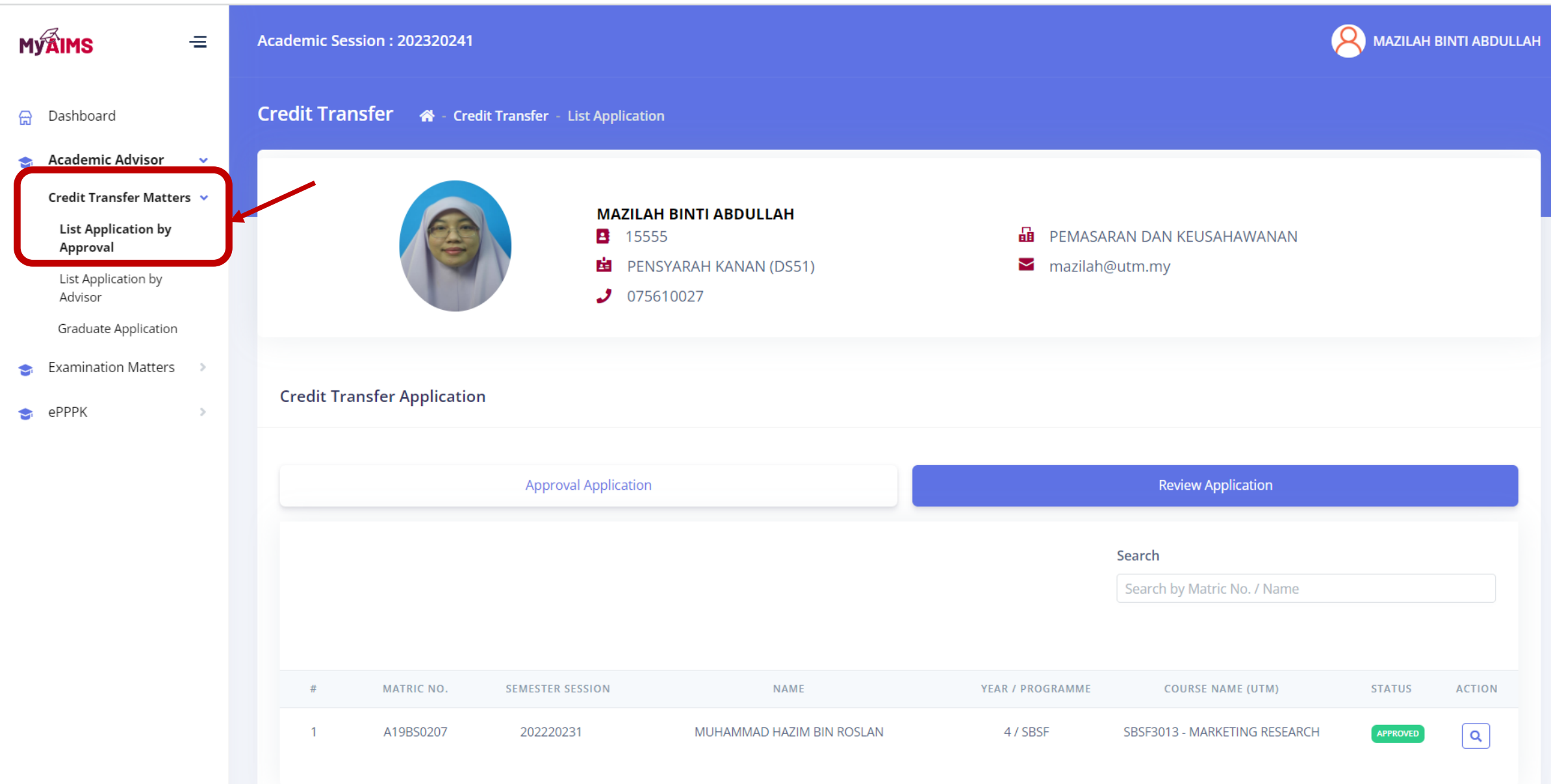

|                        |                  |                                                        |                               | (7        | <u>NTU</u>         |          |  |
|------------------------|------------------|--------------------------------------------------------|-------------------------------|-----------|--------------------|----------|--|
| View Credit Transfer   | Application      |                                                        |                               |           |                    |          |  |
| Category Transfer      |                  |                                                        |                               |           |                    |          |  |
| • Credit Transfer      | Credit Exemption |                                                        |                               |           |                    |          |  |
| Course Code Obtained   | d                |                                                        | Course Title Obtained         |           |                    |          |  |
| ABCD3013               |                  |                                                        | MARKETING                     |           |                    |          |  |
| Credit Hour Obtained   |                  |                                                        | Grade Obtained                |           |                    |          |  |
| 3                      |                  |                                                        | А                             |           |                    |          |  |
| Year Obtained          |                  |                                                        | University Obtained           |           |                    |          |  |
| 2021                   |                  |                                                        | UNIVERSITI TEKNOLOGI MALAYSIA |           |                    |          |  |
| Course Offer (UTM)     |                  |                                                        | Credit Hour (UTM)             |           |                    |          |  |
| SBSF3013 - MARKETIN    | NG RESEARCH      |                                                        | 3                             |           |                    |          |  |
| Course Application Sta | atus             |                                                        | Туре                          |           |                    |          |  |
| APPROVED               |                  |                                                        | CT - UMUM                     |           |                    | ~        |  |
|                        |                  |                                                        |                               |           |                    |          |  |
| Attachment             |                  |                                                        |                               |           |                    |          |  |
|                        |                  |                                                        |                               |           |                    |          |  |
| # CATE                 | EGORY            | FILENAME                                               |                               | FILE SIZE | DATE / TIME UPLOAD | ACTION   |  |
| 1 TRA                  | NSCRIPT          | Surat Jemputan Bengkel QAAS_2Jan2023.pdf               |                               | 257289    | 01/02/2023         | <b>±</b> |  |
| 2 COU                  | JRSE INFORMATION | Tawaran Bengkel Strategic Planning UTMD 2023-260120231 | 62106.pdf                     | 266438    | 01/02/2023         | ٤        |  |

innovative • entrepreneurial • global | www.utm.my

## **Proses Assign Pelulus**

| My             | AIMS                             | =              | Acaden   | nic Session : 202320241  |                              |                    |        |         |                            | 8 System Admin |
|----------------|----------------------------------|----------------|----------|--------------------------|------------------------------|--------------------|--------|---------|----------------------------|----------------|
| <sub>읎</sub> ( | Dashboard                        |                | Credit   | t Transfer 🛛 🕋 - Cre     | dit Transfer - Approval List | t                  |        |         |                            |                |
| 🚖 /            | Academic                         | ~              | Creation | lit Turn of an           |                              |                    |        |         |                            |                |
| 5              | Search Student                   |                | Cred     | dit Transfer             |                              |                    |        |         |                            |                |
| 5              | Student Info                     | >              |          |                          |                              |                    |        |         |                            |                |
| 9              | Semester                         | >              |          |                          |                              |                    |        |         | Conveh                     | + Add          |
| F              | Programme & Curriculu<br>Matters | <sup>m</sup> > |          |                          |                              |                    |        |         | Search by Staff No. / Name |                |
| C<br>N         | Courses Registration<br>Matters  | >              |          |                          |                              |                    |        |         |                            |                |
| 0              | Credit Transfer Matter           | rs 🗸           | BIL      | NAME                     |                              | FACULTY            | STATUS | START   | DATE END DATE              | ACTION         |
|                | List Application by Fac          | culty          | 1        | DR. MAZILAH BINTI AB     | DULLAH                       |                    | А      | 01/02/2 | 2023 01/02/2024            | Q (m)          |
|                | Manual Transfer Cred             | it             | 2        | PUAN RASHIDAH BINT       | I KADIR                      | Fakulti Komputeran | А      | 01/09/2 | 2023 31/12/2023            |                |
|                | List Application by Adr          | min            |          |                          |                              | •                  |        |         |                            |                |
|                | Assign Approval                  |                | © 2023   | Jabatan Perkhidmatan Dig | ital (UTMDigital)            |                    |        |         |                            |                |

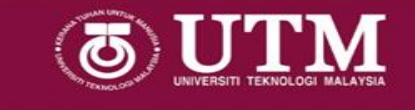

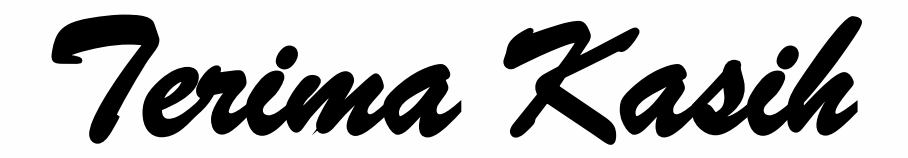

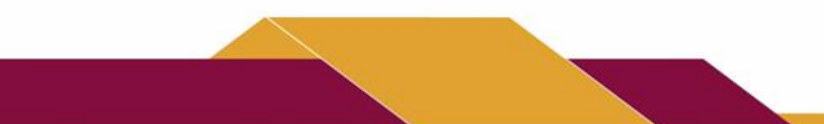

innovative • entrepreneurial • global | www.utm.my<sup>24</sup>